**Pathology Department** 

**Sunquest ICE GP Order Communications User Guides** 

# GP PRACTICE USER GUIDE FOR

## EMIS Web & Sunquest ICE

### CONTENTS

| CONTENTS                                                             | 2           |
|----------------------------------------------------------------------|-------------|
| 1. Making a Pathology Request from EMIS Web                          | 3           |
|                                                                      |             |
| 2. Placing a Request in ICE                                          | 5           |
| Navigating Around the Test Request Screen                            | 5           |
| ICE Test Request Screen                                              | 5           |
| Selecting a rest                                                     | /           |
| 3 Completing a Request                                               | 10          |
|                                                                      |             |
| 4.Printing a Request                                                 | . 14        |
| Printing a Label                                                     | 14          |
| Printing a Form                                                      | 15          |
|                                                                      |             |
| 5. Collecting a Specimen at Philebotomy                              | . 16        |
| Single Discipline Requests (Unique Lab Order Reference Number) –     | 17          |
| Multiple Discipline Requests (Different Lab Order Reference Numbers) | ) 18        |
|                                                                      | , -         |
| 6. To Add or Delete Tests                                            | . 19        |
| To Edit a Test in ICE                                                | 19          |
| To Delete an Entire Request in ICE                                   | 20          |
| Deleting a Request in EMIS Web                                       | 21          |
| 7 Viewing a Dationt Panart                                           | იი          |
| 7. Viewing a Patient Report                                          | . <b>22</b> |
| Downloading hospital hepoits                                         | 20          |
| Appendix A – Setting Up Passwords                                    | . 27        |
|                                                                      | . — -       |
| Appendix B – Setting Up Label Printers (Brother QL Series)           | 28          |
| Driver Download                                                      | 28          |
| Amending the Printer Settings                                        | 28          |
| Install the ActiveX Component                                        | 29          |
|                                                                      | <b>0</b> 4  |
| Appendix U – FAUS                                                    | JI          |

### 1. Making a Pathology Request from EMIS Web

- 1. Find the patient within EMIS Web in the usual manner
- 2. Open a new consultation
- 3. Select Test request

| C 2 2 2 2 2 2 2 2 2 2 2 2 2 2 2 2 2 2 2         | EMIS Web Health Care                                        | System                                | MOUSE, Micky (Mr) - 🗇 🗙                 |
|-------------------------------------------------|-------------------------------------------------------------|---------------------------------------|-----------------------------------------|
| Summary Consultations Medication Problems Inv   | estigations Care History Care Planner                       | Documents Referrals                   | New Consultation 🔁 😣 🌗                  |
| Save Next<br>Problem Sharing<br>Consultation    | ERY Run Book Create<br>Template Appointment Task<br>Actions | Medication<br>Regime Review Shared Re | Shared<br>ecords Print SetUp Knowled    |
| Test Requests - 2                               |                                                             |                                       | 2                                       |
| 💲 MOUSE, Micky (Mr) Born: 01-Jan-1960 (51y) Gen | ler: Male EMIS No.: 10960                                   | Usual GP:                             | BOWES, Robert J (Dr) 🛛 Active Patient 🤳 |
| Consultation 1. <no problem=""> 😒</no>          |                                                             |                                       | » Summary                               |
| Problem                                         |                                                             |                                       | Planner ≎                               |
| History                                         |                                                             |                                       | Overdue Tasks                           |
| Examination                                     |                                                             |                                       | Test Request Awa 09-Dec-2011 🧧          |
| Eamily History                                  |                                                             |                                       | Clinical Alerts 🗸                       |
| Social                                          |                                                             |                                       | Problems \$                             |
| Comment                                         |                                                             |                                       | Active Problems                         |
| Medication                                      |                                                             |                                       | Impotence                               |
| Follow up                                       |                                                             |                                       | Vitamin B12 deficiency                  |
| Procedure                                       |                                                             |                                       | Allergy, unspecified                    |
| Test Request                                    |                                                             |                                       | Malignant neoplasm of bronchus or I     |
| Referral                                        |                                                             |                                       | Ankle joint operations                  |
| Document                                        |                                                             |                                       | Medication 0                            |
| -                                               |                                                             |                                       | Acute 🛆                                 |
|                                                 |                                                             |                                       | Inactivated Influenza (Split Virion)    |
|                                                 |                                                             |                                       | Inactivated Influenza (Split Virion)    |
| 09-Dec-2011 GP Surgery (KINGSWOOD SURGE         | RY) NURSE, Locun                                            | n (Mrs) 🔥                             | Inactivated Influenza (Split Virion)    |
| Test Request 👂 Biochemistry - Unknown specime   | n                                                           |                                       | Allowsias                               |
| Haematology - Unknown specime                   | n                                                           |                                       | Adverse reaction to penicilling         |
| 07-Dec-2011 KINGSWOOD SURGERY                   | PRUST, Sue (I                                               | ٩rs)                                  | Alleray to Nut • Alleray to Nut         |
| Document OOH report () OOH report (07-0         | ec-2011)                                                    |                                       | A Cummo and                             |
| 01-Dec-2011 Unknown                             | BELLINGHAM,                                                 | Shirley (M                            | 1 Summary                               |
| Additional Tropical Diseases Outpatient Refe    | erral 🕼 Form generated via DORIS                            | ×                                     | 1 Resource                              |
| Latest Contacts                                 | Summa                                                       | ry 😑 — 🖓 🕀 Detailed                   | ×                                       |
| NURSE, Locum (Mrs)   KINGSWOOD SURGERY          | 1                                                           |                                       |                                         |
| 🛃 start 🛛 🙆 👰 🤌 🎲 EnCompass                     | 🙃 EMIS Web Health Car 🛛 🚆 KINGSTO                           | N urDrive (E:)                        | EN 🔦 🏷 🌺 🕶 🔛 🔽 13:17                    |

4. Select **Online Test Request** & the following screen appears confirming the test provider as Maidstone & Tunbridge Wells NHS Trust

| Online Providers                      | x |
|---------------------------------------|---|
| Maidstone & Tunbridge Wells NHS Trust |   |
|                                       |   |
|                                       |   |
|                                       |   |
|                                       |   |
|                                       |   |
|                                       |   |
|                                       |   |
|                                       |   |
|                                       |   |
|                                       |   |
|                                       |   |
|                                       |   |
| OK Cancel                             |   |

5. Click the  $\mathbf{OK}$  button – you will now be transferred to the ICE requests page

2. Placing a Request in ICE

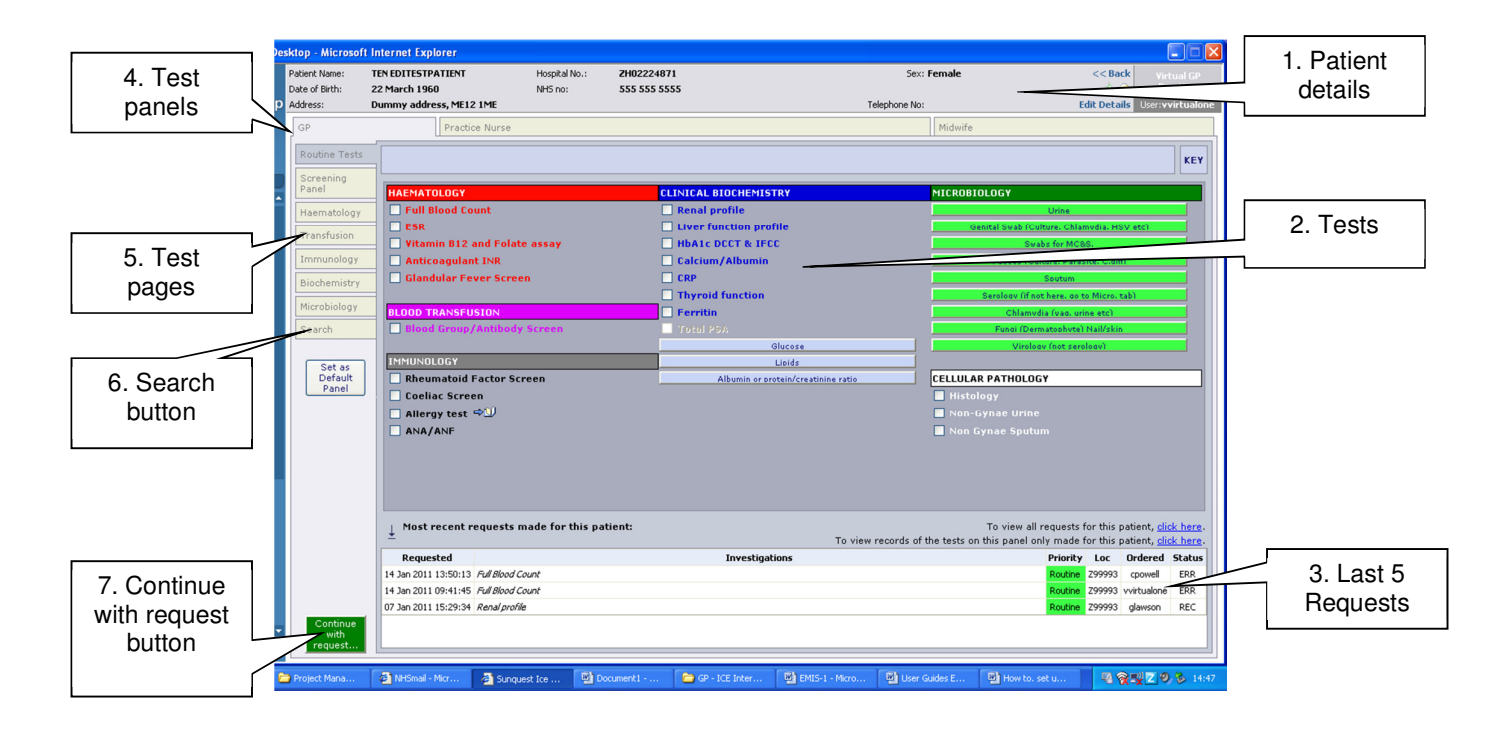

### Navigating Around the Test Request Screen

- 1. Patient Details -these are pulled from EMIS
- 2. Tests click on the test name or tick box to select a test
- 3. Last 5 requests details of the last 5 requests made for this patient on ICE.
- 4. **Test panels** designed for GP, Practice Nurse & Midwife. These display the commonly requested tests from Primary Care
- 5. **Test Pages** designed to display additional tests that can be requested for each pathology discipline
- 6. Search button for use if you cannot find a particular test
- 7. Continue with request button click on this to move to next screen

There is also a Services menu bar which will allow you to navigate around the ICE environment. This will allow you to view reports & previous requests for individual patients & for the practice, depending on your permissions level.

### **ICE Test Request Screen**

The ICE test request screen is composed of 3 different areas

### 1. Headers

These are headers for a group of related tests

HAEMATOLOGY

### 2. Individual Tests

These are individual tests that can be selected by clicking either on the test name or in the tick box.

Hovering over the test name will highlight any help text that has been associated with that test. This will be displayed in a yellow banner.

| t Internet Explorer     |               |                                |                 |                               |
|-------------------------|---------------|--------------------------------|-----------------|-------------------------------|
| TEN EDITESTPATIENT      | Hospital No.: | ZH02224871                     | Sex: Female     | << Back Virtual GP            |
| Dummy address, ME12 1ME | 1415116.      | 555 555 5555                   | Telephone No:   | Edit Details User:vvirtualone |
| Practice Nurs           | е             |                                | Midwife         |                               |
| -                       |               | Only for patients on anticoage | llant therapy   | KEY                           |
| HAEMATOLOGY             |               | CLINICAL BIOCHEMISTRY          | MICROBIOLOGY    |                               |
| 🔲 Full Blood Count      |               | 🗌 Renal profile                |                 | Urine                         |
| ESR                     |               | Liver function profile         | Genital Swab (C | ulture. Chlamvdia. HSV etcl   |
| 🔄 🗌 Vitamin B12 and Fo  | late assay    | HbA1c DCCT & IFCC              | S               | abs for MC&S.                 |
| Anticoagulant INR       |               | Calcium/Albumin                | Faeces (C       | ulture. Parasite. C.diff)     |
| 📃 Glandular Fever Sc    | reen          | CRP                            |                 | Soutum                        |
| -                       |               | Thyroid function               | Seroloav (if i  | ot here, do to Micro, tab)    |

### 3. Test Collections

These are collections of related tests. Selecting a test collection will take you to another screen with a list of the individual tests from which you can make your selection

For example – Selecting a Urine test collection under the Microbiology header will present you with the following screen

| esktop - Microsof | t Internet Explorer       |                                     |              |                        |                                 |                  |                       |
|-------------------|---------------------------|-------------------------------------|--------------|------------------------|---------------------------------|------------------|-----------------------|
| Patient Name:     | TEN EDITESTPATIENT        | Hospital No.:                       | ZH02224871   | Sex: Fe                | male                            | << Back          |                       |
| Date of Birth:    | 22 March 1960             | NHS no:                             | 555 555 5555 |                        |                                 | 🔺 🖻 🔄            | Practice              |
| Address:          | Dummy address, ME12 1M    | E                                   |              | Telephone No:          | I                               | dit Details Us   | er:vvirtualone        |
| GP                | Practice N                | urse                                |              |                        | Midwife                         |                  |                       |
| Routine Tests     |                           |                                     |              |                        |                                 |                  | KEY                   |
| Screening         |                           |                                     |              |                        |                                 |                  |                       |
| Panel             |                           |                                     |              | Urine                  |                                 |                  |                       |
| Haematology       | Urine for MC&S            |                                     |              |                        |                                 |                  |                       |
| Transfusion       | Urine for Schiste         | isoma ova<br>(eg. sputum, urine etc |              |                        |                                 |                  |                       |
| Immunology        | Chlamydia Ag (P           | CR)                                 |              |                        |                                 |                  |                       |
| Biochemistry      | 🗌 Chlamydia & Gor         | norrhoea (PCR)                      |              |                        |                                 |                  |                       |
| Microbiology      |                           |                                     |              |                        |                                 |                  |                       |
| Search            | Deselect All              |                                     |              |                        | Ok                              | Cancel ar        | d Return              |
| Jouron            |                           |                                     |              |                        |                                 |                  |                       |
| Set as            |                           |                                     |              |                        |                                 |                  |                       |
| Default<br>Panel  |                           |                                     |              |                        |                                 |                  |                       |
|                   |                           |                                     |              |                        |                                 |                  |                       |
|                   |                           |                                     |              |                        |                                 |                  |                       |
|                   |                           |                                     |              |                        |                                 |                  |                       |
|                   |                           |                                     |              |                        |                                 |                  |                       |
|                   |                           |                                     |              |                        |                                 |                  |                       |
|                   |                           |                                     |              |                        |                                 |                  |                       |
|                   | ⊥ Most recent requ        | ests made for this pat              | ient:        |                        | To view all requests            | for this patient | , <u>click here</u> , |
|                   | -                         |                                     |              | To view records of the | e tests on this panel only made | for this patient | , click here.         |
|                   | Requested                 | dianal Course                       |              | Investigations         | Priority                        | Loc Order        | red Status            |
|                   | 14 Jan 2011 13:50:13 /W   | Blood Count                         |              |                        | Routine                         | 299993 cpow      | ell ERR               |
|                   | 14 Jan 2011 09:41:45 Pull | blood Counc                         |              |                        | Routine                         | Saaaaa AAlking   | ione ERR              |
|                   | 07 Jan 2011 15:29:34 Ker  | ar provie                           |              |                        | Routine                         | raaaan digma     | on REC                |
| with<br>request   |                           |                                     |              |                        |                                 |                  |                       |

You may then select the individual test required from this screen.

### Selecting a Test

Once you have selected a test the following may occur:

- 1. Nothing A tick appears beside the test. You must then click on the Green 'Continue with request' button at the bottom left-hand corner of the screen
- 2. A pop-up box requesting more information will appear. This is particularly for Microbiology requests. These questions have been designed to gather as much information as possible & reduce the requirement for free-texting.

|                                                                                                    |                                                                                                    |                                         |                                                                                                    |               |        |                                                                                            | _ 0                            |
|----------------------------------------------------------------------------------------------------|----------------------------------------------------------------------------------------------------|-----------------------------------------|----------------------------------------------------------------------------------------------------|---------------|--------|--------------------------------------------------------------------------------------------|--------------------------------|
| Patient Name:<br>Date of Birth:                                                                          | TEN EDITESTPATIENT<br>22 March 1960                                                                                         | Hospital No.:<br>NHS no:                | ZH02224871<br>555 555 5555                                                                                                    | Sex: Female   | <      | < Back Vint                                                                                |                                |
| ddress:                                                                                                  | Dummy address, ME12 1ME                                                                                                    |                                         |                                                                                                    | Telephone No: | Edit I | Details User:ww                                                                            | virtualo                       |
| GP                                                                                                    | Practice Nurse                                                                                                    |                                         | 🗿 Set Specialties Web Page Dialo                                                                                                    | 8             |        |                                                                                            |                                |
| Routine Tests                                                                                            |                                                                                                    |                                         | mic-uri-panel                                                                                                    |               |        |                                                                                            | 1                              |
| Screening<br>Panel<br>Haematology<br>Transfusion<br>Immunology<br>Biochemistry<br>Microbiology<br>Search | Urine for MC&S<br>Urine for Schistosomi<br>AAFB (TB) MC&S (eg.<br>Chlamydia Ag (PCB)<br>Chlamydia & Gonorth<br>Deselect All | a ova<br>sputum, urine etc<br>oea (PCR) | mic-uri-st-text       Urine for MCDS has been selected       Urine for MCDS has been selected       mic-uri-st-text       Specify type of urine sample       (Please Select)       mic-uri-cd-text       Please state relevant clinical details       (Please Select)       mic-uri-cd-text       Is the patient programt?       Oyse     No | ×             |        | Cancel and Re                                                                              | eturn                          |
| Panel                                                                                                    | ↓ Most recent requests<br>Requested<br>14 Jac 2011 1550:13 <i>Fed Blood</i>                                                 | made for this pat                       |                                                                                                    |               | ок     | his patient, <u>clic</u><br>his patient, <u>clic</u><br>o <b>c Ordered</b><br>1993 cpowell | k her<br>k her<br>Statu<br>ERR |
|                                                                                                    | 14 Jan 2011 09:41:45 Full Blood                                                                                             | Count                                   |                                                                                                    |               |        | 993 vvirtualone                                                                            | ERR                            |
|                                                                                                    | 07 Jan 2011 15:29:34 Renal prof.                                                                                            | ile                                     |                                                                                                    |               |        | 1993 glawson                                                                               | REC                            |
| Continue<br>with<br>request                                                                              |                                                                                                    |                                         | 1                                                                                                    |               |        |                                                                                            |                                |

3. For time restricted test a warning box will appear stating that the test has been previously requested with the opportunity either to continue with the request or not, as appropriate

| es | ktop - Microsoft                | Internet Explorer                       |                              |                                                           |                    |                                 |                  |                          |                 |
|----|---------------------------------|-----------------------------------------|------------------------------|-----------------------------------------------------------|--------------------|---------------------------------|------------------|--------------------------|-----------------|
|    | Patient Name:<br>Date of Birth: | FOURTEEN EDITESTPATIENT<br>05 July 1939 | Hospital No.: 2<br>NHS no: 9 | H02224873 See Case Note Numbers<br>99 999 9603            | Sex:               | Female                          | << Back          | Virti<br>Pra             | ual GP<br>ctice |
| p  | Address:                        |                                         |                              |                                                           | Telephone No:      |                                 | Edit Details     | User: <b>vv</b> i        | irtualone       |
|    | GP                              | Practice Nurse                          |                              |                                                           |                    | Midwife                         |                  |                          |                 |
|    | Poutine Tests                   | ·                                       |                              |                                                           |                    |                                 |                  |                          |                 |
|    | Koddile 16565                   |                                         |                              |                                                           |                    |                                 |                  |                          | KEY             |
| J  | Screening<br>Panel              | HAENATOLOCY                             |                              |                                                           |                    | MICROPIOLOCY                    |                  |                          |                 |
| •  |                                 | Full Blood Count                        |                              | Repair profile                                            |                    | MICKOBIOLOGY                    |                  |                          |                 |
|    | Haematology                     |                                         |                              | Liver function profile                                    |                    | Gapital Such (Culture C         | klamudia MSV     | atc)                     | -               |
|    | Transfusion                     | Vitamin B12 and Folate                  | assay                        |                                                           |                    | Swabs for I                     | AC85.            |                          |                 |
|    | Immunology                      | Anticoagulant INR                       |                              | Calcium/Albumin                                           |                    | Faeces (Culture, P              | arasite. C.diff) |                          |                 |
|    |                                 | Glandular Fever Screen                  |                              |                                                           |                    | Soutu                           | m                |                          |                 |
|    | Biochemistry                    |                                         |                              | Thyroid function                                          |                    | Serology (if not here.          | go to Micro, tal | a                        |                 |
|    | Microbiology                    | BLOOD TRANSFUSION                       | Test pre                     | viously requested Web Page Dialog                         | X                  | Chlamvdia fvad                  | . urine etc)     |                          |                 |
|    | Search                          | Blood Group/Antibody S                  | icreen                       |                                                           | _                  | Funci (Dermatoph                | vte) Nail/skin   |                          |                 |
|    |                                 |                                         | previo                       | HbA1c DCCT & IFCC<br>ously requested at 17/02/2011 11:23. |                    | Virology (not                   | seroloavì        |                          |                 |
|    | Set as                          | IMMUNOLOGY                              |                              | Do you want to continue?                                  |                    |                                 |                  |                          |                 |
|    | Default                         | Rheumatoid Factor Scree                 | en 🛛                         |                                                           | tio                | CELLULAR PATHOLOGY              |                  |                          |                 |
|    | ( ranci                         | Coellac Screen                          |                              | NONO                                                      |                    | Histology                       |                  |                          |                 |
|    |                                 | □ Allergy test 🖘 🗍                      |                              |                                                           |                    | 📃 Non-Gynae Urine               |                  |                          |                 |
|    |                                 | ANA/ANF                                 |                              |                                                           |                    | 📃 Non Gynae Sputum              |                  |                          |                 |
|    |                                 |                                         |                              |                                                           |                    |                                 |                  |                          |                 |
|    |                                 |                                         |                              |                                                           |                    |                                 |                  |                          |                 |
| 1  |                                 |                                         |                              |                                                           |                    |                                 |                  |                          |                 |
|    |                                 |                                         |                              |                                                           |                    |                                 |                  |                          |                 |
|    |                                 | Most recent requests ma                 | de for this patien           | t:                                                        |                    | To view all reque               | sts for this pa  | tient, <mark>clic</mark> | k here.         |
|    |                                 | *                                       |                              |                                                           | To view records of | the tests on this panel only ma | de for this pa   | tient, <mark>clic</mark> | k here.         |
|    |                                 | Requested                               |                              | Investigations                                            |                    | Pri                             | ority Loc        | Ordered                  | Status          |
|    |                                 | 17 Feb 2011 11:23:43 Cortiso/           |                              |                                                           |                    | Ro                              | Jtine 299993     | cpowell                  | REQ             |
|    |                                 | 17 Feb 2011 11:23:18 HbAIc DCCT         | & JFCC                       |                                                           |                    | Ro                              | Jtine 299993     | cpowell                  | REQ             |
|    |                                 | 17 Feb 2011 11:22:53 Renal profile      | -                            |                                                           |                    | Ro                              | tine 299993      | cpowell                  | REQ             |
|    | Continue<br>with                | 03 Feb 2011 10:11:31 Unine for MC8      | 5                            |                                                           |                    | Ro                              | Jone 299993      | cpowell                  | ERR             |
| 1  | request                         | U3 Feb 2011 09:57:33 Unine For MC8      | 8                            |                                                           |                    | Ro                              | Jone 299993      | cpowell                  | ERR             |

Clicking on the date/time of the previous request will display any reports that are available for that test.

### Searching for a Test

The majority of tests requested in General Practice can be found either on the user panels (arranged horizontally across the top of the request) or on the discipline specific pages (arranged vertically down the left-hand side of the request)

If you cannot find a particular test on any of the test pages you can use the search facility.

The Search button is found at the bottom of the horizontal tabs. Clicking on this brings up the search function. Type in the test you wish to find (limit the number of characters to 3 to take account of any spelling anomalies) and then click on the Search button (you may need to scroll down the page to find this, depending on your screen resolution & then scroll back up to view the tests found).

A list of tests will appear that you can then select in the usual manner.

| esktop - Microsoft          | Internet Explorer                                |                       |              |                      |                                                           |                                        |             |
|-----------------------------|--------------------------------------------------|-----------------------|--------------|----------------------|-----------------------------------------------------------|----------------------------------------|-------------|
| Patient Name:               | TEN EDITESTPATIENT                               | Hospital No.:         | ZH02224871   | Sex:                 | Female                                                    | << Back                                | /irtual GP  |
| Date of Birth:              | 22 March 1960                                    | NHS no:               | 555 555 5555 |                      |                                                           |                                        | Practice    |
| Address:                    | Dummy address, ME12 1ME                          |                       |              | Telephone No:        | l.                                                        | idit Details User                      | vvirtualone |
| GP                          | Practice Nur                                     | rse                   |              |                      | Midwife                                                   |                                        |             |
| Routine Tests               |                                                  |                       |              |                      |                                                           |                                        | KEY         |
| Screening<br>Panel          | Search:                                          | 🔲 Haemoglobin A2      | level        |                      |                                                           |                                        |             |
| Haematology                 | for<br>Tests                                     | HbA1c DCCT & IF       | =CC          |                      |                                                           |                                        |             |
| Transfusion                 | <ul> <li>Test Collections</li> </ul>             |                       |              |                      |                                                           |                                        |             |
| Immunology                  | Name:                                            |                       |              |                      |                                                           |                                        |             |
| Biochemistry                | HBA<br>Search in:                                |                       |              |                      |                                                           |                                        |             |
| Microbiology                | O this panel only                                |                       |              |                      |                                                           |                                        |             |
| Search                      | tests/collections                                |                       |              |                      |                                                           |                                        |             |
| Set as<br>Default           | Search type:                                     |                       |              |                      |                                                           |                                        |             |
| Panel                       | <ul> <li>descriptions</li> <li>codes</li> </ul>  |                       |              |                      |                                                           |                                        |             |
|                             | <ul> <li>descriptions &amp;<br/>codes</li> </ul> |                       |              |                      |                                                           |                                        |             |
|                             | Search for text:                                 |                       |              |                      |                                                           |                                        |             |
|                             | <ul> <li>Anywhere in<br/>name</li> </ul>         |                       |              |                      |                                                           |                                        |             |
|                             | O From the start of the name                     |                       |              |                      |                                                           |                                        |             |
|                             | $\downarrow$ Most recent reque                   | sts made for this pat | tient:       | To view records of t | To view all requests<br>the tests on this panel only made | for this patient,<br>for this patient, | click here. |
|                             | Requested                                        |                       |              | Investigations       | Priority                                                  | Loc Ordere                             | d Status    |
|                             | 17 Feb 2011 16:02:28 LBC s                       | ample for Cytology    |              |                      | Routine                                                   | Z99993 vvirtualor                      | ne REQ      |
|                             | 14 Jan 2011 13:50:13 Full B                      | llood Count           |              |                      | Routine                                                   | Z99993 cpowell                         | ERR         |
|                             | 14 Jan 2011 09:41:45 Full B                      | llood Count           |              |                      | Routine                                                   | Z99993 vvirtualor                      | ne ERR      |
| Continue<br>with<br>request | 07 Jan 2011 15:29:34 Rena                        | l profile             |              |                      | Routine                                                   | 299993 glawsor                         | REC         |

If you cannot find the appropriate test please telephone the laboratory -

Clinical Biochemist: 01892 35913 Blood Science Lab: 01622 24460 & ask to speak to a senior scientist

### 3. Completing a Request

- 1. Select all the tests you require for the patient
- 2. Click on the Green Continue with Request button
- 3. You are now presented with the Request Details Screen

| sktop - Microsof                  | ft Internet Ex              | plorer                 |                    |                                |                                                          |                                                |
|-----------------------------------|-----------------------------|------------------------|--------------------|--------------------------------|----------------------------------------------------------|------------------------------------------------|
| Patient Name:                     | TEN EDITEST                 | PATIENT                | Hospital No.:      | ZH02224871                     | Sex: Female                                              | < <back gp<="" th="" virtual=""></back>        |
| Date of Birth:                    | 22 March 19                 | 60                     | NHS no:            | 555 555 5555                   |                                                          | 🚣 🚘 🛛 Practice                                 |
| Address:                          | Dummy add                   | ress, ME12 1ME         |                    |                                | Telephone No:                                            | Edit Details User:vvirtualone                  |
| Please complete<br>background are | the following<br>mandatory. | details regarding your | r request. Once yo | ou have completed the details, | click the 'Accept Request' button to continue or 'More T | 'ests' to add more tests. Fields with a shaded |
| General Det                       | ails:                       |                        |                    |                                | Order Details:                                           |                                                |
| User:                             |                             | vvirtualone            |                    |                                | ↑ Haematology                                            |                                                |
| Bleep / Contact                   | No:                         |                        |                    |                                | Tests in this order: Full Blood Count                    |                                                |
| Requesting Con                    | sultant / GP:               | Virtualone, Dr Virtua  | alone 💌            |                                | Send patient to practice phlebotomist                    |                                                |
| Location:                         |                             | Virtual GP Practice    |                    |                                | Print form/label                                         |                                                |
| Clobal Clinica                    | Detailer                    |                        |                    |                                | Please telephone results                                 |                                                |
| Giobar cinica                     | liniaal dataila             |                        |                    |                                | Priority: Routine V                                      |                                                |
| In the text of                    | cillical decails            |                        |                    |                                | Sample collection options:                               |                                                |
|                                   |                             |                        |                    |                                | <ul> <li>Collect sample now</li> </ul>                   |                                                |
|                                   |                             |                        |                    |                                | O Phlebotomist to collect sample                         |                                                |
| Category:                         |                             | NHS 🗸                  |                    |                                | O Patient to provide sample                              |                                                |
|                                   |                             |                        |                    |                                | T Biochemistry                                           |                                                |
|                                   |                             |                        |                    |                                | Tests in this order: Renal profile                       |                                                |
|                                   |                             |                        |                    |                                | Send patient to practice phlebotomist                    |                                                |
|                                   |                             |                        |                    |                                | Print form/label                                         |                                                |
|                                   |                             |                        |                    |                                | Please telephone results                                 |                                                |
|                                   |                             |                        |                    |                                | Priority: Routine 💌                                      |                                                |
|                                   |                             |                        |                    |                                | Sample collection options:                               |                                                |
|                                   |                             |                        |                    |                                | <ul> <li>Collect sample now</li> </ul>                   |                                                |
|                                   |                             |                        |                    |                                | O Phlebotomist to collect sample                         |                                                |
|                                   |                             |                        |                    |                                | O Patient to provide sample                              |                                                |
|                                   |                             |                        |                    |                                |                                                          |                                                |
|                                   |                             |                        |                    |                                |                                                          |                                                |
|                                   |                             |                        |                    |                                |                                                          |                                                |
|                                   |                             |                        |                    |                                |                                                          |                                                |
|                                   |                             |                        |                    |                                |                                                          |                                                |
|                                   |                             |                        |                    |                                |                                                          |                                                |
|                                   |                             |                        |                    |                                | M                                                        | ore Tests Accept Request Review                |

### Left-hand Side of the Screen

Here you find the requestor details

- **User** this will be pre-populated with the user making the request
- Bleep/Contact No This can be entered if required. However it will be mandatory if the 'Please Telephone Results' box is ticked or the priority is Urgent
- **Requesting Consultant/GP** This will be automatically completed if you are ordering in your own right. If you are placing an order on behalf of another user you will need to select that user from the drop-down list
- Location This will be automatically completed with the Practice name.
- Global Clinical Details This is an area where you may type in any further information that has not been previously captured. This is a non-mandatory field and will take up to 1000 characters. However, please be aware that the Laboratory system can only accept the first 35 characters!
- Category Please select either NHS or Private (default is NHS)

### **Right-hand Side of the Screen**

Here you will find the specific order details for each of the laboratory disciplines

| Order Details:                        |
|---------------------------------------|
|                                       |
| ↑ Haematology                         |
| Tests in this order: Full Blood Count |
| Send patient to practice phlebotomist |
| Print form/label                      |
| Please telephone results              |
| Priority: Routine 💌                   |
| Sample collection options:            |
| Ollect sample now                     |
| O Phlebotomist to collect sample      |
| O Patient to provide sample           |
|                                       |
| T Biochemistry                        |
| Tests in this order: Renal profile    |
| Send patient to practice phlebotomist |
| ✓ Print form/label                    |
| Please telephone results              |
| Priority: Routine 💌                   |
| Sample collection options:            |
| Ollect sample now                     |
| O Phlebotomist to collect sample      |
| O Patient to provide sample           |
|                                       |

There is a choice of 3 collection options available at this stage of the requesting process.

#### 1. Send Patient to Practice Phlebotomist

Selecting this option will postpone the completion of the request until the phlebotomist has collected the sample. Selecting this option overrides any defaults

### 2. Collect Sample Now

This is the default option for specimen collection at the time of consultation.

### This will print a form and a label for Microbiology, Cellular Pathology, Cytology & Blood Transfusion requests This will print only a label for Haematology, Biochemistry & Immunology requests

The date/time collected will be printed on the label

### 3. Patient to Collect Sample

To be used when the patient will collect their own sample (eg urine, stool)

This will print a form and label

The date/time collected will not be printed on the label & will need to be added by the patient once the specimen has been taken.

**NOTE:** Pathology at MTW NHS Trust has taken the decision not to have paper request forms for Haematology, Biochemistry & Immunology samples. If your patients wish to have a form to take with them to phlebotomy you may select the 'Print a postponed request summary for this order' option

| , click the 'Accept Request' button to continue or 'More Tests' to add more tests. Fields with a | haded |
|--------------------------------------------------------------------------------------------------|-------|
| Order Details:                                                                                   |       |
| ↑ Haematology                                                                                    |       |
| Tests in this order: Full Blood Count                                                            |       |
| Send patient to practice phlebotomist                                                            |       |
| Print a postponed request summary for this order                                                 |       |
| -                                                                                                |       |

A sheet of A4 will print with the patient details and tests requested with a large box for additional, hand-written, information.

### Accepting the Request

Once the order details have been completed for each discipline there are 3 further options:

| Maura Tasta | Accest Descusses | ) Desiries |
|-------------|------------------|------------|
| more lests  | Accept Request   | I Review   |

- 1. **More Tests** Click on this to select more tests
- 2. Accept Request This completes the request & takes you to the printing screen
- 3. **Review** Allows you to review the tests requested on a summary screen. This will also allow you to view the specimen containers required for the tests by showing a print preview of the label as follows:
  - Select **Review** The review screen appears

| )e | iktop -            | Microsoft         | Internet Explorer                     |                          |                        |               |                      |                           |   |
|----|--------------------|-------------------|---------------------------------------|--------------------------|------------------------|---------------|----------------------|---------------------------|---|
|    | Patient<br>Date of | Name:<br>Birth:   | Eight Editestpatient<br>12 March 1972 | Hospital No.:<br>NHS no: | ICE196<br>999 999 9530 | Sex: Male     |                      | << Back Admin             |   |
| р  | Addres:            | s:                | 5 Any Street, Dummyville, EX2 1AA     |                          |                        | Telephone No: |                      | Edit Vetails User:cpowell | 1 |
|    | Inve               | stigations        | Requested:                            |                          |                        | More Tests    | Proceed With Request | Print Preview             | , |
|    | Ť                  | Biochem           | histry                                |                          |                        |               |                      |                           | 1 |
|    |                    | Renal pro         | ofile                                 |                          |                        |               |                      |                           |   |
| Н  |                    | Liver fun         | ction profile                         |                          |                        |               |                      |                           |   |
| Ď  | Ť                  | Haemat            | ology                                 |                          |                        |               |                      |                           |   |
| Î  |                    | Full Blood<br>ESR | d Count                               |                          |                        |               |                      |                           |   |
|    |                    |                   |                                       |                          |                        |               |                      |                           |   |
|    |                    |                   |                                       |                          |                        |               |                      |                           |   |
|    |                    |                   |                                       |                          |                        |               |                      |                           |   |
|    |                    |                   |                                       |                          |                        |               |                      |                           |   |
|    |                    |                   |                                       |                          |                        |               |                      |                           |   |
|    |                    |                   |                                       |                          |                        |               |                      |                           |   |

### • Select **Print Preview**

A print preview of the specimen label appears with details of the sample container at the top left hand corner of the label. Note that there may be a number of preview screens on different pages as shown below:

| De | sktop - Microsoft                           | Internet Explorer                                                                                                    |                                                                                                    |                        |                             |                                                                                                    |
|----|---------------------------------------------|----------------------------------------------------------------------------------------------------|----------------------------------------------------------------------------------------------------|------------------------|-----------------------------|----------------------------------------------------------------------------------------------------|
| р  | Patient Name:<br>Date of Birth:<br>Address: | Eight Editestpatient<br>12 March 1972<br>5 Any Street, Dummyville, EX2 1AA                                                                          | Hospital No.:<br>NHS no:                                                                                                    | ICE196<br>999 999 9530 | Sex: Male                   | Content of the sector of the sector of t |
|    | PRINT PREVIEW                               | t.                                                                                                    |                                                                                                    |                        | Page: 1/2 < > Return Procee | d With Request Cancel                                                                                                    |
|    |                                             |                                                                                                    |                                                                                                    |                        |                             | Profile: 1/1 < >                                                                                                    |
|    |                                             | Purple top<br>profile sources<br>book construction<br>out construction<br>Bit is sources<br>out construction<br>Bit is sources<br>book construction | Linguator<br>Locas 2000<br>Locas 2000<br>Desentor<br>Locas 2000<br>Desentor<br>Desentor | practu #               |                             |                                                                                                    |

• Once the container types have been noted you may return to the request by selecting the **Proceed with Request** button

| Sex: Male << Back                         | Admin<br>Location    |
|-------------------------------------------|----------------------|
| Telephone No: Edit Details                | User: <b>cpowell</b> |
| Page: 1/2 < > Return Proceed With Request | Cancel               |
| Profile:                                  | 1/1 < >              |

### 4.Printing a Request

Printing is dependent upon the specimen collection option that has been selected.

1. Send Patient to Practice Phlebotomist No print

### 2. Collect Sample Now

Label only prints for Haematology, Biochemistry & Immunology requests Label and form print for Microbiology, Blood Transfusion, Cellular Pathology and Cytology Date & time of collection prints on the label & form

### 3. Patient to collect sample

Label & form will print. The date & time of collection will need to be written on the label & the form by the patient.

### Printing a Label

The following screen will appear

| )e | sktop - Microsoft | Internet Explorer                 |                                                                                  |                                                                                                    |               |              |             |
|----|-------------------|-----------------------------------|----------------------------------------------------------------------------------|----------------------------------------------------------------------------------------------------|---------------|--------------|-------------|
|    | Patient Name:     | TWENTYONE EDITESTPATIENT          | Hospital No.:                                                                    | ICE2                                                                                                    | Sex: Female   | << Back      | Mote        |
| Ē  | Date of Birth:    | 12 January 1982                   | NHS no:                                                                          | 999 999 9689                                                                                                 |               |              | Medical     |
| р  | Address:          | 16 ANY STREET, DUMMYVILLE, EX2 1A | A                                                                                |                                                                                                    | Telephone No: | Edit Details | ser:cpowell |
|    |                   |                                   | Anidstone: S<br>Select a Frinter<br>Select a Frinter<br>TopPa<br>TopPater select | pecimen Label Web Page Dialog. 🖗 🔀<br>:<br>:<br>ccp*<br>at+*<br>ed, print will default to *LiceRecep*. Print | ssed          |              |             |

- Select the printer named \*IcePath\* to print locally
- Select the printer named \**IceRecep*\* to print to a shared printer (often located at reception)
- Click on Print. Labels will print from the label printer selected

### Printing a Form

When printing a form a Windows printer box will appear. Select the A4 printer you require from your Practice list

| Desktop - Micros                            | oft Internet Explorer                                                         |                                                                                                    |                              | 🔳 🖃 🔛                                                                             |
|---------------------------------------------|-------------------------------------------------------------------------------|----------------------------------------------------------------------------------------------------|------------------------------|-----------------------------------------------------------------------------------|
| Patient Name:<br>Date of Birth:<br>Address: | TWENTYONE EDITESTPATIENT<br>12 January 1982<br>16 ANY STREET, DUMMYVILLE, EX: | Hospital No.: ICE2<br>NH5 no: 999 999 9689<br>2 1AA                                                                                                    | Sex: Female<br>Telephone No: | << Back     Admin       Location     Location       Edit Details     User:cpowell |
|                                             |                                                                               | Print      General Options      Solect Printer      Solect Printer      Solect Printer      Solect Printer      Solect Printer      Solect Printer      Solect Printer      Solection      Solection      Page Barge      OAl      Selection      Current Page      Pages:      1      Ender Sole Solection      Current Page      Pages:      1      Ender Solection      For example, 5-12 |                              |                                                                                   |
|                                             |                                                                               |                                                                                                    |                              |                                                                                   |

Once printing is complete you may be asked to click on a 'Proceed' button to complete the transaction

Click on **OK** when the **Data Filed with EMIS – Click OK to Close and Return** box appears

### 5. Collecting a Specimen at Phlebotomy

The method of collection differs depending on the number of

- 1. Select patient from Appointments List
- 2. Type in **M** using the keyboard
- 3. Select Care Planner at top of screen

|                  | ems<br>Add | Summary Cor<br>Edit<br>S Delete<br>Sharing<br>dd/Edit | Source Current Appointments Complete test | EMISW nvestigations Care History ed Completed Test Requests Bhared R | eb Health Care System<br>Care Planner Douments<br>Shared Print<br>ecords Print | MOUSE, Micky (M)<br>Referrals New Consultation | - a x                   |
|------------------|------------|-------------------------------------------------------|-------------------------------------------|----------------------------------------------------------------------|--------------------------------------------------------------------------------|------------------------------------------------|-------------------------|
|                  | Test Re    | equests - 2                                           |                                           |                                                                      |                                                                                |                                                | 8                       |
| -                | <u>.</u> • | 10USE, Micky (M                                       | 1r) Born: 01-Jan-1960 (51y) Ge            | nder: Male EMIS No.: 10                                              | 960                                                                            | Usual GP: BOWES, Robert                        | J (Dr) Active Patient 🤳 |
|                  | 1          | Date                                                  | Item                                      | Details                                                              |                                                                                | Status                                         | Action                  |
|                  | Planne     | ed Items                                              |                                           |                                                                      |                                                                                |                                                |                         |
|                  |            | 21-Sep-2011                                           | Intramuscular injection of vitam          | in B12                                                               |                                                                                |                                                |                         |
|                  | (3)        | 13-Nov-2011                                           | Diary event: Influenza                    |                                                                      | Lab Order                                                                      |                                                |                         |
|                  | (8)        | 12-Mar-2012                                           | Prostate specific antigen                 |                                                                      | Reference Number                                                               |                                                |                         |
|                  | (3)        | 21-Jun-2012                                           | Diabetic monitoring                       |                                                                      |                                                                                |                                                |                         |
|                  | 6          | 21-Jun-2012                                           | CHD monitoring                            |                                                                      |                                                                                |                                                |                         |
|                  | 8          | 28-Jun-2012                                           | Asthma annual review                      |                                                                      |                                                                                |                                                |                         |
|                  | 0          | 17-Aug-2012                                           | Astrima<br>Standard choct Y-rau           |                                                                      |                                                                                |                                                |                         |
|                  | Tacks      | 31-AUG-2012                                           | Standard thest Anay                       |                                                                      |                                                                                |                                                |                         |
|                  | Tasks      | 00.000.0011                                           | Test Request Awaiting Sample              | Linknown s                                                           | necimen - Test Rec Aw:                                                         | aiting                                         | Open                    |
|                  | Test R     | equests                                               | rest request rivating sample              | OTKIDWITS                                                            | peciment - rescried                                                            | ading                                          | Open                    |
| $\smallsetminus$ | ß          | 31-Aug-2011                                           | Test request : HbA1c DCCT anda            | mp; IFCC Lab Order F                                                 | Reference: 1509-101 20-8                                                       | Awaiting Sample                                | Track Online            |
|                  | 8          | 08-Sep-2011                                           | Test request : Syphilis serology          | Lab Order F                                                          | Reference: 2011-107 227-M                                                      | Awaiting Sample                                | Track Online            |
|                  | 2          | 09-Dec-2011                                           | Test request : Liver function pro         | file Lab Order f                                                     | Reference: 9272-147                                                            | Awaiting Sample                                | Track Online            |
|                  | æ          | 09-Dec-2011                                           | Test request : Renal profile              | Lab Order F                                                          | Reference: 9272-1478189-B                                                      | Awaiting Sample                                | Track Online            |
|                  | P          | 09-Dec-2011                                           | Test request : Ferritin                   | Lab Order F                                                          | Reference: 9272-1473189-B                                                      | Awaiting Sample                                | Track Online            |
|                  | 2          | 09-Dec-2011                                           | Test request : Calcium/Albumin            | Lab Order F                                                          | Reference: 9272-1473189-B                                                      | Awaiting Sample                                | Track Online            |
|                  | ø          | 09-Dec-2011                                           | Test request : HbA1c DCCT anda            | mp; IFCC Lab Order F                                                 | Reference: 9272-1473189-B                                                      | Awaiting Sample                                | Track Online            |
|                  |            |                                                       |                                           |                                                                      |                                                                                |                                                |                         |
|                  |            | urse   NURSE,                                         | Locum (Mrs)   KINGSWOOD SURGER            |                                                                      |                                                                                | The second strengt                             |                         |
| _                | 🥶 SI       | an 🔰 🕲 🌽                                              | Y 💯 🦓 EnCompass                           | a 🗟 EMIS Web Health Car                                              | KINGSTON urDrive (E:)                                                          | Document1 - Microsof                           | EN 💎 🔊 🐨 🕲 🔽 13:18      |

- 4. Use scroll bar to get to bottom of page & search for 'Test Requests'
- 5. Select test request this will have **awaiting sample** in right hand column
- 6. Click on 'Track On-Line'. You will now enter ICE

Depending on the number of requests that share the same Lab Order Reference Number you will enter the following screens in ICE: Single Discipline Requests (Unique Lab Order Reference Number) – Single Order in ICE

You will now enter the ICE General Details Screen

| op - Microsof                                        | ft Internet Explorer                                                                |                      |              |                                                        |                 |             |
|------------------------------------------------------|-------------------------------------------------------------------------------------|----------------------|--------------|--------------------------------------------------------|-----------------|-------------|
| stient Name:                                         | Ms FIVE EDITESTPATIENT                                                              | Hospital No.:        | ICE447       | Sex: Female                                            | << Back         | Admin       |
| ste of Birth:                                        | 06 November 1985                                                                    | NHS no:              | 999 999 9506 | which are the                                          | 👬 🖾             | Location    |
| adress:                                              | No Address Given, Maidstone                                                         |                      |              | Telephone No:                                          | Edit Details Us | ser:cpowell |
| General<br>Username:<br>Bleep / Cont<br>Requesting C | Details<br>69011791<br>act No:<br>Consultant / GP: Dr R Fernando<br>The College Pri | (G9011791)<br>actice |              | T Haematology<br>Tests in bits order: Full blood Count |                 |             |
| Clinical Detai                                       | ils: unwell                                                                         |                      |              | <ul> <li>Collect sample now</li> </ul>                 |                 |             |
| Priority:                                            | Routine                                                                             |                      |              | O Phlebotomist to collect sample                       |                 |             |
| Telephone Re                                         | esults: No                                                                          |                      |              | O Patient to provide sample                            |                 |             |
| ICEMail Resu                                         | ilts: No                                                                            |                      |              |                                                        |                 |             |
| Category:<br>Sample Cont                             | NHS<br>taipers Required: 1 x 4mL Rumle                                              | top EDTA Haam        | (            | Accept Request Concel                                  |                 |             |
|                                                      | amers required. I & the rurple                                                      | COP COTA Hacin       |              |                                                        |                 |             |
| Addition                                             | al Information                                                                      |                      |              |                                                        |                 |             |
|                                                      |                                                                                     |                      |              |                                                        |                 |             |
| Examina                                              | ition(s) Requested                                                                  |                      |              |                                                        |                 |             |
| Full Blood C                                         | Count                                                                               |                      |              |                                                        |                 |             |
|                                                      |                                                                                     |                      |              |                                                        |                 |             |
|                                                      |                                                                                     |                      |              |                                                        |                 |             |
|                                                      |                                                                                     |                      |              |                                                        |                 |             |
|                                                      |                                                                                     |                      |              |                                                        |                 |             |
|                                                      |                                                                                     |                      |              |                                                        |                 |             |
|                                                      |                                                                                     |                      |              |                                                        |                 |             |
|                                                      |                                                                                     |                      |              |                                                        |                 |             |
|                                                      |                                                                                     |                      |              |                                                        |                 |             |
|                                                      |                                                                                     |                      |              |                                                        |                 |             |
|                                                      |                                                                                     |                      |              |                                                        |                 |             |
|                                                      |                                                                                     |                      |              |                                                        |                 |             |
|                                                      |                                                                                     |                      |              |                                                        |                 |             |
|                                                      |                                                                                     |                      |              |                                                        |                 |             |
|                                                      |                                                                                     |                      |              |                                                        |                 |             |
|                                                      |                                                                                     |                      |              |                                                        |                 |             |

- 7. Check tests requested & prepare bottles required
- 8. Confirm patient's full name and date of birth and collect blood
- 9. Click on Accept Request
- 10. Label print box appears Select **IcePath** (if not already defaulted shown by being highlighted with a dark grey bar) click on **Print**
- 11. Correct number of labels print for the tests collected
- 12. Once all labels and forms (if required for Microbiology) have printed click on the '**Proceed**' button. A dialogue box will appear signalling that the data will be filed back into EMIS
- 13. Click **OK** You will now be returned to the EMIS Web Care Planner and the tests will have been removed from the Test request List & will appear in the Completed test Requests List under the appropriate icon

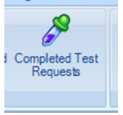

14. Return to appointments list

Date: 08.01.2014

### Multiple Discipline Requests (Different Lab Order Reference Numbers)

Each pathology discipline (Haematology, Biochemistry, Microbiology etc) is set up in ICE as an individual Provider. This will mean that requests for blood tests, for example, for Haematology and Biochemistry are treated by ICE as separate requests on one order.

- 1. Perform steps 1 6 above
- 2. A list of samples to be taken appears

| sktop - Microsoft I              | internet explorer           |                                  |                               |                                                       |           |                 | _ L L L  |
|----------------------------------|-----------------------------|----------------------------------|-------------------------------|-------------------------------------------------------|-----------|-----------------|----------|
| Patient Name: TWO EDITESTPATIENT |                             | Hospital No.: ICE444 Sex: Female |                               |                                                       |           |                 | Admin    |
| Date of Birth:                   | 29 February 1964            | NHS no:                          | 999 999 9476                  |                                                       |           | 🔔 🚖 👘           |          |
| Address:                         | NO ADDRESS GIVEN, MAIDSTONE |                                  |                               | Telephone No:                                         |           | Edit Details Us | er:coowe |
|                                  |                             |                                  |                               |                                                       |           |                 |          |
| <b>Requests By Patie</b>         | nt:                         |                                  |                               | Status:                                               | Postponed |                 | ~        |
|                                  |                             |                                  |                               | Sample type: [All sample types] Y Sample Status: [Sho | W Allj    |                 | ~        |
| Date/Time Rec                    | quested Sample Collection   |                                  | Investig                      | tions (Request Comments, Clinical Details)            | Loc       | Ordered By      | Status   |
| 21 Mar 2011 15:59                |                             | F - Full Blood                   | Count                         |                                                       | Z99993    | cpowell         | POS      |
| 21 Mar 2011 15:59                |                             | EC - Renal pri                   | ofile   HBAD - HbA1c DCCT & . | FCC   LFR - Liver function profile                    | Z99993    | cpowell         | POS      |
|                                  |                             |                                  |                               |                                                       |           |                 |          |
|                                  |                             |                                  |                               |                                                       |           |                 |          |

- 3. Note the tests requested and prepare the correct bottles
- 4. Select the first test
- 5. Check patient details with patient
- 6. Collect blood in all bottles
- 7. Click on Accept Request to print labels for first test
- 8. Once this label has printed, click on the Services menu
- 9. Select Patient Sample Queue from the drop down list

- 10. Repeat as required for the number of requests placed
- 11. Once all labels have printed Click on *Proceed* to return to EMIS as above

### 6. To Add or Delete Tests

Tests can be added to, or deleted from, an electronic request up to the point of specimen collection.

### To Edit a Test in ICE

- 1. Find the patient in EMIS web
- 2. Click on the Care Planner tab at the top of the screen
- 3. Scroll down to the Tasks section of the planner

| emis       | 🔚 📸 😫                                             | ) to 🖹 🔳 🐍 🖹 🖌 🖉 🖺                                    | ₹ EMISV                                              | Veb Health Care Syste                    | em                | MOUSE, Micky (Mr) |                         |
|------------|---------------------------------------------------|-------------------------------------------------------|------------------------------------------------------|------------------------------------------|-------------------|-------------------|-------------------------|
|            | Summary Co                                        | nsultations Medication Problems I                     | nvestigations Care History                           | Care Planner Doc                         | cuments Referrals | New Consultation  | 🗖 😡 🌗                   |
| Add<br>Add | Edit<br>Edit<br>Delete<br>Sharing<br>dd/Edit<br>A | Current Lems Past Complete Appointments Complete View | ed Completed Test<br>Requests My<br>Record<br>Shared | Shared<br>Records Print<br>Records Print |                   |                   |                         |
| . N        | 10USE, Micky (N                                   | Mr) Born: 01-Jan-1960 (51y) Ge                        | ender: Male EMIS No.: 1                              | 0960                                     | Usual GF          | BOWES, Robert     | J (Dr) Active Patient J |
| 1          | Date                                              | Item                                                  | Details                                              |                                          |                   | Status            | Action                  |
| Planne     | ed Items                                          |                                                       |                                                      |                                          |                   |                   |                         |
| (3)        | 21-Sep-2011                                       | Intramuscular injection of vitam                      | in B12                                               |                                          |                   |                   |                         |
| (3)        | 13-Nov-2011                                       | Diary event: Influenza                                |                                                      |                                          |                   |                   |                         |
| (3)        | 12-Mar-2012                                       | Prostate specific antigen                             |                                                      |                                          |                   |                   |                         |
| 6          | 21-Jun-2012                                       | Diabetic monitoring                                   |                                                      |                                          |                   |                   |                         |
| 6          | 21-Jun-2012                                       | CHD monitoring                                        |                                                      |                                          |                   |                   |                         |
| 6          | 28-Jun-2012                                       | Asthma annual review                                  |                                                      |                                          |                   |                   |                         |
| 3          | 17-Aug-2012                                       | Asthma                                                |                                                      |                                          |                   |                   |                         |
| - 0        | 31-Aug-2012                                       | Standard chest X-ray                                  |                                                      |                                          |                   |                   | $\frown$                |
| Tasks      |                                                   |                                                       |                                                      |                                          |                   |                   |                         |
| 1          | 09-Dec 2011                                       | Test Request Awaiting Sample                          | Unknown                                              | specimen - Test Re                       | quest Awaiting    | (                 | <u>Open</u>             |
| Test R     | equests                                           |                                                       |                                                      |                                          |                   |                   |                         |
| 1          | 31-Aug-2011                                       | Test request : HbA1c DCCT and                         | amp; IFCC Lab Order                                  | Reference: 1509-1                        | 038320-B          | Awaiting Sample   | Track Online            |
| 2          | 08-Sep-2011                                       | Test request : Syphilis serology                      | Lab Order                                            | Reference: 2011-1                        | 075227-M          | Awaiting Sample   | Track Online            |
| 1          | 09-Dec-2011                                       | Test request : Liver function pro                     | ofile Lab Order                                      | Reference: 9272-1-                       | 473189-B          | Awaiting Sample   | Track Online            |
| 1          | 09-Dec-2011                                       | Test request : Renal profile                          | Lab Order                                            | Reference: 9272-1-                       | 473189-B          | Awaiting Sample   | Track Online            |
| 1          | 09-Dec-2011                                       | Test request : Ferritin                               | Lab Order                                            | Reference: 9272-1-                       | 473189-B          | Awaiting Sample   | Track Online            |
|            | 09-Dec-2011                                       | Test request : Calcium/Albumin                        | Lab Order                                            | Reference: 9272-1                        | 473189-B          | Awaiting Sample   | Track Online            |
|            | 09-Dec-2011                                       | Test request : HbA1c DUUT and                         | amp; IFCC Lab Order                                  | Reference: 9272-1                        | 473189-B          | Awaiting Sample   | Track Online            |
|            |                                                   |                                                       |                                                      |                                          |                   |                   |                         |
| NHS N      | lurse NURSE                                       | E, Locum (Mrs)   KINGSWOOD SURGER                     | Y                                                    |                                          |                   |                   |                         |
| 🦺 st       | art 🛛 🙆 🖇                                         | 🛿 🧑 🤌 🍪 EnCompass                                     | EMIS Web Health Car                                  | RINGSTON urDr                            | rive (E:) 🛛 💆 Doc | ument1 - Microsof | EN 🔇 🏷 🍓 💬 🕲 🔽 13:16    |

4. Select test and click on **Open** – This takes you to the workflow task in workflow manager

5. Click on the **Edit Test Request** icon. You will now enter ICE on the request to be updated

| em                      | ) 🖸 🏠 😫                                                                                                    | 🕹 📷 🖹 🛲 📚                                                                                                    | 🖹 🖌 💐 📕                                                 | ÷                                                  | EMIS Web H             | Health Care Sys      | tem            |          | MOUSE, Micky (Mr)  | Workflow Manager | -            | ٥     | ×         |
|-------------------------|----------------------------------------------------------------------------------------------------|----------------------------------------------------------------------------------------------------|---------------------------------------------------------|----------------------------------------------------|------------------------|----------------------|----------------|----------|--------------------|------------------|--------------|-------|-----------|
| e                       | Summary C                                                                                                    | onsultations Medicatio                                                                                                    | n Problems Inve                                         | stigations Care                                    | History Care           | Franner Doc          | uments R       | eferrals | New Consultation   | Workflow Task    |              | 0     |           |
| Cie                     | Previous<br>ose Vext<br>Navigation                                                                                                    | MOUSE, Micky<br>Test Requests                                                                                                    | (Mr)<br>Awaiting Sample                                 | Change Owner<br>Add Note<br>View History<br>Action | Sample Test<br>Request | Edit Test<br>Request |                |          |                    |                  |              |       |           |
| Tes                     | t Requests - 2                                                                                                    |                                                                                                    |                                                         |                                                    | 1                      | $\langle /$          |                |          |                    |                  |              |       | <u>()</u> |
|                         | MOUSE, Micky                                                                                                    | (Mr) Born: 01-Jan-:                                                                                                    | <b>1960 (51y)</b> Ge                                    | nder: Male                                         | EMIS No.: 10           | 9.0                  |                | Usua     | al GP: BOWES, R    | obert J (Dr)     | Active Patie | nt -  | Ļ         |
| Task List - Item 2 of 2 | Unknown spec<br>NURSE, Locum of<br>Sent: 09-Dec<br>To: NURSE<br>Biochemistr<br>Test request<br>Test request<br>Test request<br>Test request<br>Clinical Details<br>Sample Due - 09 | imen - Test Reque<br>Mrs)<br>2011 13:02<br>Locum (Mrs)<br>y - Unknown specim<br>: Calcium/Albumin<br>: Ferritin<br>: HbA1c DCCT andam<br>: Renal profile<br>: Liver function profile<br>: Liver function profile<br>Dec-2011 | est Awaiting Sam<br>nen<br>np; IFCC<br>a<br>Inoculation | n Risk                                             |                        |                      |                |          |                    |                  |              |       |           |
|                         |                                                                                                    |                                                                                                    |                                                         |                                                    |                        |                      |                |          |                    |                  |              |       |           |
| NH                      | S Nurse NUR                                                                                                    | SE, Locum (Mrs)   Ki                                                                                                    | INGSWOOD SURGER                                         | Y                                                  |                        |                      |                |          |                    |                  |              |       |           |
| -                       | start 🕑                                                                                                    | 👰 🧌 🤔 EnC                                                                                                    | Iompass                                                 | 🙃 EMIS Web H                                       | lealth Car             | 👷 KINGSTON           | l urDrive (E:) | 1        | Document1 - Micros | of EN 🔇          | s 🕹 🖸 🕑 🛛    | 2 13: | 18        |

- 6. Once in ICE:
  - I. Edit the test as required select additional tests or de-select as necessary
  - II. Click on green 'Continue with request...' button
  - III. Accept the request. this will write the amended test back into EMIS Web

### To Delete an Entire Request in ICE

- 7. Follow steps 1 5 above
- 8. Select the **Services** menu
- 9. Select Patient Request List from drop-down menu

- 10. Select the request for deletion
- 11. Click on this request & select Delete Request from list
- 12. Enter reason for deletion
- 13. Close ICE using the Red Cross at the top right hand corner of the screen This will not delete the request in EMIS Web please see next section to delete from the patient record at the surgery

### **Deleting a Request in EMIS Web**

- 1. Select Workflow Manager
- 2. Click on Awaiting Sample
- 3. Right click on patient name
- 4. Select Delete test request from drop down list

| Workflow Manager       Edit Consultation         Workflow Kinder       Config         Workflow View       Add Note         Workflow View       Add Note         Workflow View       Add Note         Workflow View       Add Note         Workflow View       Add Note         Workflow View       Add Note         Workflow View       Add Note         Online Actions       Actions         Test Requests - 1       Online Actions         MUDUSE, Micky (Mr) Born: 01-Jan-1960 (51y)       Gender: Male         EMIS No.: 10960       Usual GP: BOWES, Robert J (Dr)         NURSE, Locum (Mrs)       Sample Due         Pathology       1,1                                                                                                    | \$<br>\$<br>\$<br>\$ |
|----------------------------------------------------------------------------------------------------|----------------------|
| Image: Change Owner       Image: Print Task List       Image: Change Owner       Image: Print Task List       Image: Change Owner       Image: Print Task List       Image: Change Owner       Image: Print Task List       Image: Change Owner       Image: Print Task List       Image: Change Owner       Image: Print Task List       Image: Change Owner       Image: Print Task List       Image: Change Owner       Image: Print Task List       Image: Change Owner       Image: Print Task List       Image: Change Owner       Image: Print Task List       Image: Change Owner       Image: Print Task List       Image: Change Owner       Image: Print Task List       Image: Change Owner       Image: Print Task List       Image: Print Task List       Image: Print Task List       Image: Print Task List       Image: Print Task List       Image: Print Task List       Image: Print Task Print Task Print Task Print Task Print Task Print Task       Image: Print Task Print Task Print Task Print Task Print Task Print Task Print Print P                                                                                           | 2                    |
| Test Requests - 1         Image: MDUSE, Micky (Mr) Born: 01-Jan-1960 (51y)       Gender: Male       EMIS No.: 10960       Usual GP: BOWES, Robert J (Dr)       Active Patient         NURSE, Locum (Mrs) <ul> <li>Sample Due</li> <li>Patient</li> <li>Specimen</li> <li>Tasks</li> <li>0,0</li> <li>09-Dec-2011</li> <li>MOUSE, Micky (https://patient.com/patient.com/patient</li></ul> | 22<br>               |
| Tasks     0,0     09-Dec-2011     MOUSE, Micky (hr.     Open Test Request     Open Test Request                                                                                                    |                      |
| NURSE, Locum (Mrs)         Sample Due         Patient         Specimen         Type           Tasks         0,0         09-Dec-2011         MOUSE, Micky (http://www.specimen)         Open Test Request         Online                                                                                                    |                      |
| Tasks         0,0         09-Dec-2011         MOUSE, Micky (h         Open Test Request         Open Test Request                                                                                                    |                      |
| Pathology 1,1                                                                                                    |                      |
| Sample Test Request                                                                                                    |                      |
| Registration 154,59 Edit Test Request                                                                                                    |                      |
| Predicine Management 0,0<br>602500 0.0 Licknown specimen - Tast Dogiest                                                                                                    | ^                    |
| Document Management 1.0. NIPSE Includes                                                                                                    |                      |
| Referral Management 0,0 Sent: 09-90ec.2011 13:33 Change Owner                                                                                                    |                      |
| Test Requests 1,0 To: NURSE, Locum (Mrs) Add Note                                                                                                    |                      |
| Inbox 4 Biochemistry - Unknown specimen                                                                                                    | _                    |
| Awaiting Sample (1, 0) Test request : Coeliac Screen Pending Results                                                                                                    |                      |
| Completed Urgent Fasted Inoculation Risk                                                                                                    |                      |
| Request Complete Clinical Details                                                                                                    |                      |
| Sample Due - 09-Dec-2011                                                                                                    |                      |
|                                                                                                    |                      |
| NHSS Nurse   NURSE, Locum (Mrs)   KINGSWOOD SURGERY                                                                                                    | 13:33                |

Date: 08.01.2014

5. Type in reason for deletion if asked – this will remove the test request from the workflow manager & the care planner BUT will not remove it from ICE

NB Once the specimen has been collected it is advised that you contact the laboratory to discuss the addition of any other tests to the request.

### 7. Viewing a Patient Report

Reports may be viewed in EMIS in the normal manner. However, ICE will also display reports generated in Secondary Care. These can then be downloaded, at the GPs discretion, into the GP electronic patient record to provide a complete pathology record.

- 1. Find patient in EMIS Web in the normal manner
- 2. Enter the consultation screen
- 3. Select the Investigations tab at the top of the screen
- 4. Select Patient Report List

| Comic C 🏠     | · ≌ 象 📷 🖹 🛲 📚 🖹 🖍 🖉 🗒                                                                                                    | ₽ EMIS W                   | eb Health Care System                                 | MO                | USE, Micky         | ×                          |
|---------------|----------------------------------------------------------------------------------------------------|----------------------------|-------------------------------------------------------|-------------------|--------------------|----------------------------|
| Summar        | ry Consultations Medication Problems Ir                                                                                                    | vestigations Care History  | Care Planner Documents                                | Referrals Ney     | v Consulta         | ation 🖂 😡 🌗                |
| Add           | te<br>Trend<br>Vlasur<br>Vlasur<br>Vla | Values<br>View Reports     | Arch<br>Ny Shared<br>Record Records<br>Shared Records | Print Search      | Patien<br>Report L | t                          |
| Test Requests | - 2                                                                                                    | 1 Filler                   | Silared Necolds                                       | Fillic Followied. | restriegt          | 200                        |
| . MOUSE, N    | -<br>Micky (Mr) Born: 01-Jan-1960 (51y) Ge                                                                                                    | nder: Male EMIS No.: 10    | 960                                                   | Usual GP: BO      | WES, RO            | pert 1 (Dr) Active Patient |
| Date          | Term                                                                                                    | Valu                       | le                                                    | Range Indicator   | _                  | Detailed View »            |
| 31-Aug-2011   | Serum cholesterol raised                                                                                                    |                            |                                                       |                   |                    | Serum cholesterol raised   |
| 26-Aug-2011   | Best ever peak flow rate                                                                                                    | 500                        | L/min                                                 |                   |                    | Read Code 44P3             |
| 26-Aug-2011   | Peak exp. flow rate: PEFR/PFR                                                                                                    | 420                        | L/min                                                 |                   |                    | SNOMED-CT 259229012        |
| 26-Aug-2011   | Predicted peak expiratory flow rate us                                                                                                    | sing EN 13826 standard 586 | L/min                                                 |                   |                    |                            |
| 17-Aug-2011   | Alcohol consumption                                                                                                    | 4 U/                       | week occaisional                                      |                   | =                  | Date Value                 |
| 28-Jun-2011   | FEV1/FVC percent                                                                                                    | 45 %                       | 6                                                     |                   | ~                  | 31-Aug-2011                |
| 27-Jun-2011   | Waist circumference                                                                                                    | 80 c                       | m                                                     |                   |                    | 04-Oct-2000                |
| 24-Jun-2011   | Expired carbon monoxide concentration                                                                                                    | on 9%                      |                                                       |                   |                    |                            |
| 22-Jun-2011   | Average home blood glucose                                                                                                    | 15 n                       | nmol/L                                                |                   |                    |                            |
| 06-Jun-2011   | Serum creatinine                                                                                                    | 79 u                       | imol/L                                                |                   |                    |                            |
| 06-Jun-2011   | Prostate specific antigen                                                                                                    | 6.4                        | nanogram/ml                                           |                   | 1                  |                            |
| 06-Jun-2011   | Computerised tomograph scan                                                                                                    | norn                       | nal                                                   |                   |                    |                            |
| 06-Jun-2011   | O/E Weight                                                                                                    | 46.5                       | i Kg                                                  |                   |                    |                            |
| 06-Jun-2011   | O/E height                                                                                                    | 166                        | cm                                                    |                   |                    |                            |
| 06-Jun-2011   | Body Mass Index                                                                                                    | 16                         |                                                       |                   |                    |                            |
| 18-May-2011   | Standard chest X-ray normal                                                                                                    | repo                       | ort received                                          |                   |                    |                            |
| 18-May-2011   | Serum vitamin D                                                                                                    | 45 r                       | imol/L                                                |                   |                    |                            |
| 08-Apr-2011   | Electrocardiography                                                                                                    |                            |                                                       |                   |                    |                            |
| 22-Oct-2010   | O/E Blood Pressure Reading                                                                                                    | 150,                       | /80 mm Hg                                             |                   |                    |                            |
| 05-Aug-2010   | Haematology test                                                                                                    | repo                       | ort received                                          |                   |                    |                            |
| 20-Aug-2009   | MSU sent to lab.                                                                                                    |                            |                                                       |                   |                    |                            |
| 12-Nov-2008   | Spirometry reversibility positive                                                                                                    |                            |                                                       |                   |                    |                            |
| 30-Jan-2008   | Urinalysis = no abnormality                                                                                                    | Tor                        | t Comments : nea                                      |                   |                    |                            |
|               |                                                                                                    | nitrit                     | tes                                                   |                   | -                  |                            |
|               |                                                                                                    |                            |                                                       |                   | ~                  |                            |
| Minist Nurse  | NURSE, LOCUM (MIS)   KINGSWOOD SURGER                                                                                                    |                            | -                                                     | L m               | _                  |                            |
| 🥵 start       | 🕑 🎾 🥬 🌾 🎲 EnCompass                                                                                                    | 🖙 EMIS Web Health Car      | KINGSTON urDrive (E:)                                 | Document:         | 1 - Microsol       | f 🛛 EN 🔇 🏷 🍓 🕑 🛃 🔽 13:19   |

MI-IT-MT-ICEEMISWEB-GP User GuideVersion 1.21 Author: carol.powell Date: 08.01.2014

| Deskt | op - Microsoft Interne | t Explorer  |                     |                |                |                  |            |             |                     |                            |              |                                                                                                    |
|-------|------------------------|-------------|---------------------|----------------|----------------|------------------|------------|-------------|---------------------|----------------------------|--------------|----------------------------------------------------------------------------------------------------|
| Pa    | tient Name: TWENTY     | ONE EDITEST | PATIENT             | Hospital No.:  | ICE2           |                  |            |             | Sex: Female         |                            | << Back      | Admin                                                                                                    |
| Da    | te of Birth: 12 Janu   | iary 1982   |                     | NHS no:        | 999 999 961    | 89               |            |             |                     |                            | ▲ 🚔          |                                                                                                    |
| p Ad  | dress: 16 ANY          | STREET, MAD | E UP TOWN, DUM      | 1MYVILLE, FAKE | COUNTY, EX2 1A | IA               |            | Tel         | ephone No:          |                            | Edit Details | User:cpowell                                                                                                    |
|       |                        | Location    | [All locations]     | v              |                |                  |            |             |                     |                            |              |                                                                                                    |
|       | Filter by              | v specialty | [All specialties]   |                | ×              |                  |            | Show report | orts up to 25/02/20 | 11                         |              |                                                                                                    |
|       | Theer by               | Clinician   | [Pill Specialities] |                |                |                  |            | O Show repo | orts from 20/02/20  | 11                         |              |                                                                                                    |
|       |                        | chinciun.   | All clinicians      |                |                |                  |            |             |                     |                            |              |                                                                                                    |
|       |                        |             |                     |                |                | Print last       | 5 🔽 report | 5.          |                     |                            |              |                                                                                                    |
|       |                        | Sear        | ch                  |                |                | Show All reports | ~          |             |                     |                            |              |                                                                                                    |
| - '   |                        |             |                     |                |                |                  |            |             |                     |                            |              |                                                                                                    |
|       | < Earlier reports      |             | Later reports >     |                |                |                  |            |             |                     |                            |              |                                                                                                    |
|       |                        |             |                     |                |                |                  |            |             |                     |                            |              |                                                                                                    |
| 6     | Investigation          | Reque       | sted By             | Locatio        | on             | Sample Number    | Sample     | Collected   | Sample Rece         | aved Report Da             | te           | Status                                                                                                    |
|       | Mycology MC85          | Dr Virtua   | lone Virtualone     | Virtual G      | P Practice     | M,11.9900250.G   | 18 Feb 2   | 011         | 18 Feb 2011         | 25 Feb 2011                | 12:30        | JN                                                                                                    |
|       | Chlamydia Ag           | Dr Virtua   | Ione Virtualone     | Virtual G      | P Practice     | M,11.9900252.E   | 18 Feb 2   | 011         | 18 Feb 2011         | 25 Feb 2011                | 11:45        | JN                                                                                                    |
| ° –   | Chlamudia Ag           | Dr Virtua   | lone Virtualone     | Virtual G      | P Practice     | M,11.9900066.Q   | 17 Jan 2   | 211         | 17 Jan 2011         | 25 Feb 2011<br>25 Feb 2011 | 11:45 0      | JIN LINI                                                                                                    |
|       | Geo Sweb MC%S          | Dr Virtua   | lone Virtualone     | Virtual G      | P Practice     | M,11.9900065.2   | 21 Jan 2   | )11<br>)11  | 21 Jan 2011         | 25 Feb 2011<br>25 Eeb 2011 | 11:45        | UN UN                                                                                                    |
|       | Weate Doot & JECO      | Dr Virtua   | lone Virtualone     | Virtual G      | P Practice     | P.11.0000337.C   | 21 Jan 2   | 211         | 21 Jan 2011         | 25 Feb 2011                | 12:15        | UN UN                                                                                                    |
|       | HEATE DOCT & IFCC      | Dr Virtua   | lone Virtualone     | Virtual G      | P Practice     | B,11.0000337.C   | 20 Jdl 2   | 211         | 17 Eeb 2011         | 23 Feb 2011                | 10:20        | UNI                                                                                                    |
|       | C dff Toyle            | Dr Virtua   | lone Virtualone     | Virtual G      | P Practice     | M 11 000024E I   | 17 Feb 2   | 011         | 17 Feb 2011         | 10 Eeb 2011                | 12:00        |                                                                                                    |
|       | Sputum MC8/S           | Dr Virtua   | lone Virtualone     | Virtual G      | P Practice     | M.11.3040092.0   | 18 Feb 2   | 011         | 18 Feb 2011         | 18 Feb 2011                | 14:30        | UN                                                                                                    |
| Y -   | Cortisol (BeckmanAcc   | Dr Virtua   | lone Virtualone     | Virtual G      | P Practice     | B.11.8000407.D   | 17 Feb 2   | 011         | 18 Feb 2011         | 18 Feb 2011                | 14:30        | UN                                                                                                    |
|       | Microbiology           | Dr Virtua   | lone Virtualone     | Virtual G      | P Practice     | M.11.9900238.1   | 11 Feb 2   | 011         | 11 Feb 2011         | 16 Feb 2011                | 10:30        | UN                                                                                                    |
|       | FBC (Maidstone)        | Dr Virtua   | lone Virtualone     | Virtual G      | P Practice     | H.11.7000216.V   | 15 Feb 2   | 011         | 15 Feb 2011         | 15 Feb 2011                | 11:30        | UN                                                                                                    |
|       | FBC (Maidstone)        | Dr Virbua   | lone Virtualone     | Virtual G      | D Practice     | H 11 7000213 E   | 15 Feb 2   | 011         | 15 Feb 2011         | 15 Feb 2011                | 11:30        | UN.                                                                                                    |
| 1     | EBC (Maidstone)        | Dr. Vieture | lone Virtualone     | Virtual G      | D Dractice     | H 11 7000215 M   | 15 Eab 2   |             | 15 Eab 2011         | 15 Eeb 2011                | 11-15        | UN                                                                                                    |
|       | ERC (Maidstone)        | Dr Virtus   | lone Virtualone     | Virtual G      | P Practice     | H 11 7000213.0   | 15 Feb 2   | 011         | 15 Feb 2011         | 15 Feb 2011                | 11.15        | UN                                                                                                    |
|       | FBC (Maidstone)        | Dr Virtua   | lone Virtualone     | Virtual G      | D Drachice     | H 11 7000212.P   | 15 Feb 2   | D11         | 15 Feb 2011         | 15 Feb 2011                | 10:45        |                                                                                                    |
|       | FDC (Maldstone)        | Dr virtua   | lone virtualone     | virtual G      | P Practice     | H,11.7000217.K   | 137602     |             | 13 Feb 2011         | 13 Feb 2011                | 10.45        |                                                                                                    |
|       | FBC (Maidstone)        | Dr virtua   | ione virtuaione     | virtual G      | P Practice     | H,11.7000211.Y   | 14 Feb 2   | J11         | 14 Feb 2011         | 14 Feb 2011                | 18:30        | UN .                                                                                                    |
|       | MRSA Screen            | Dr Virtua   | Ione Virtualone     | Virtual G      | P Practice     | M,11.9900241.K   | 11 Feb 2   | J11         | 11 Feb 2011         | 11 Feb 2011                | 14:45        | JN                                                                                                    |
|       | Gen Swap MC85          | Dr Virtua   | ione vircualone     | Virtual G      | P Practice     | M 11.0000239.B   | 11 Feb 2   | 011         | 11 Feb 2011         | 11 Feb 2011                | 14:45        | UN                                                                                                    |
|       | nao mrog               | OF VIPTUA   | IONE VITUAIONE      | virtual G      | PPRETER        | m, 11.99010/37.K | 11 Feb 2   |             | 11 EMD 2011         | 11 Feb 2001                | 19030        | and the second second s |
|       |                        |             |                     |                |                |                  |            |             |                     |                            |              |                                                                                                    |
|       |                        |             |                     |                |                |                  |            |             |                     |                            |              |                                                                                                    |
| -     |                        |             |                     |                |                |                  |            |             |                     |                            |              |                                                                                                    |
| -     |                        |             |                     |                |                |                  |            |             |                     |                            |              |                                                                                                    |

5. The Patient Report list appears showing all the reports available for the selected patient

6. Select report to view by clicking on the line of the report

| Patient Name:         TWENTYONE EDITESTPATIENT         Hospital No.:         ICE2         Sec: Female         <                                                                                                    | Admin<br>Location<br>User:cpowell |
|----------------------------------------------------------------------------------------------------|-----------------------------------|
| Date of Birth:     12 January 1982     NetSinci:     999 999 9689     Image: Comparison of Comparison of Comparison o | Location<br>User:cpowell          |
| D Address: 16 ANY STREET, MADE UP TOWN, DUMMYVILLE, FAKE COUNTY, EX2 1AA Telephone No: Edit Detail C > (Cumulative) Back Print Audit Trail File ICEMal                                                                                                    | User:cpowell                      |
| Cumulative) Back Print Audit Trail File ICEMai                                                                                                    |                                   |
| Cumulative Back Print Audit Trail File ICEMail                                                                                                    |                                   |
|                                                                                                    |                                   |
|                                                                                                    |                                   |
| Apported Specialty Location Clinician Status                                                                                                    |                                   |
| IS Feb 2011 11:30 General Pathology Virtual GP Practice Dr Virtualone Virtualone (General Practice) UN                                                                                                    |                                   |
| Samole H.11.7000216.V (BLOOD) Collected 15 Feb 2011 09:28 Received 15 Feb 2011 10:22                                                                                                    |                                   |
| FBC (Maidstone)                                                                                                    |                                   |
| Haemoglobin (Maids) * 11.3 g/dL 11.5 - 16.5                                                                                                    |                                   |
| White count (Maid) 6.30 *10 <sup>9</sup> /L 3.40 - 11.00                                                                                                    |                                   |
| <sup>S</sup> Platelet count 328 *10 <sup>9</sup> /L 140 - 450                                                                                                    |                                   |
| Haematocrit 0.395 0.350 - 0.470                                                                                                    |                                   |
| Red count (Maids) * 3.54 *10 <sup>12</sup> /L 3.90 - 5.60                                                                                                    |                                   |
| Mean Cell Vol (Maid) * 111.6 fL 80.0 - 102.0                                                                                                    |                                   |
| Mean Cell Hb (Maid) 31.9 pg 26.0 - 32.0                                                                                                    |                                   |
| MCHC (Maidstone) 28.6 g/dL 30.0 - 36.0                                                                                                    |                                   |
| RDW 17.5 % 11.0-16.0                                                                                                    |                                   |
| veutrophis 4.90 *107/L 1.70-8.00                                                                                                    |                                   |
| Lymphocytes 1.10 *107/L 1.00 - 4.00                                                                                                    |                                   |
| Monocytes 0.20 *107/L 0.20 1.50                                                                                                    |                                   |
| Eosimpinis 0.10 10/0.000                                                                                                    |                                   |
| Basopriis 0.00 *10 <sup>-</sup> / <sub>1</sub> 0.00 - 0.10                                                                                                    |                                   |
|                                                                                                    |                                   |
|                                                                                                    |                                   |
| End of report                                                                                                    |                                   |
|                                                                                                    |                                   |
|                                                                                                    |                                   |
|                                                                                                    |                                   |
|                                                                                                    |                                   |
|                                                                                                    |                                   |
|                                                                                                    |                                   |
|                                                                                                    |                                   |
|                                                                                                    |                                   |
|                                                                                                    |                                   |
|                                                                                                    |                                   |
|                                                                                                    |                                   |

The reports can be filtered using the search fields at the top of the screen.

The following options are now available:

- The < and > buttons allow you to move to earlier or later reports for the same test
- The **cumulative** button allows you to view the cumulative results for the selected patient

| esktop - Microsoft Internet Explorer                        |                                                            |                                                     |                         |                         |                         |                         |                         |                         |
|-------------------------------------------------------------|------------------------------------------------------------|-----------------------------------------------------|-------------------------|-------------------------|-------------------------|-------------------------|-------------------------|-------------------------|
| Patient Name: TWENTYONE EDITESTPATIENT                      | Hospital No.: ICE2                                         |                                                     |                         | Sex                     | : Female                |                         | << Bac                  | k Admin                 |
| Date of Birth: 12 January 1982                              | NH5 no: 999 999 9689                                       |                                                     |                         |                         |                         |                         | ≦                       | Location                |
| Address: 16 ANY STREET, MADE UP TOWN, DUN                   | 1MYVILLE, FAKE COUNTY, EX2 1AA                             |                                                     |                         | Telephone No            | ÷                       |                         | Edit Detail             | S User:cpowell          |
| Date << >                                                   | >> Cumulative Back Print I                                 | Profile                                             | Tests Only View         | -                       |                         |                         |                         |                         |
| Match up test results across investigations                 |                                                            |                                                     |                         | _                       |                         |                         |                         |                         |
|                                                             |                                                            |                                                     |                         |                         |                         |                         |                         |                         |
| IMPORTANT: This is a summary and may not sho                | w comments from the original report(s)                     |                                                     |                         |                         |                         |                         |                         |                         |
|                                                             |                                                            |                                                     | Reported                |                         |                         |                         |                         |                         |
| 4                                                           |                                                            |                                                     | 26 Jan 2011             | 11 Feb 2011             | 14 Feb 2011             | 15 Feb 2011             | 15 Feb 2011             | 15 Feb 2011             |
|                                                             |                                                            |                                                     | Sample Colle            | cted                    |                         |                         |                         |                         |
| Investigation/Test                                          | Range Ur                                                   | nits                                                | 26 Jan<br>2011<br>11:34 | 10 Feb<br>2011<br>09:16 | 14 Feb<br>2011<br>17:33 | 15 Feb<br>2011<br>09:26 | 15 Feb<br>2011<br>09:28 | 15 Feb<br>2011<br>09:28 |
| <sup>5</sup> FBC (Maidstone)                                |                                                            |                                                     |                         |                         |                         |                         |                         |                         |
| Basophils                                                   | (0.00 - 0.10)                                              | *10 <sup>9</sup> /L                                 |                         |                         | 0.00                    | 0.00                    | 0.00                    | 0.00                    |
| Eosinophils                                                 | (0.00 - 0.50)                                              | *10 <sup>9</sup> /L                                 |                         | 0.10                    | 0.40                    | 0.20                    | 0.20                    | 0.10                    |
| Haematocrit                                                 | (0.350 - 0.470)                                            |                                                     |                         | 0.360                   | 0.368                   | *0.511                  | 0.428                   | 0.395                   |
| Haemoglobin (Maids)                                         | (11.5 - 16.5)                                              | g/dL                                                |                         | *11.1                   | 11.5                    | 16.0                    | 12.6                    | *11.3                   |
| Lymphocytes                                                 | (1.00 - 4.00)                                              | *10 <sup>9</sup> /L                                 |                         | 1.10                    | *0.60                   | 2.10                    | 1.40                    | 1.10                    |
| MCHC (Maidstone)                                            | (30.0 - 36.0)                                              | g/dL                                                |                         | 33.1                    | 31.3                    | 31.3                    | *29.4                   | *28.6                   |
| Mean Cell Hb (Maid)                                         | (26.0 - 32.0)                                              | pg                                                  |                         | 30.5                    | 28.2                    | 30.7                    | 30.1                    | 31.9                    |
| Mean Cell Vol (Maid)                                        | (80.0 - 102.0)                                             | fL.                                                 |                         | 82.0                    | 90.2                    | 98.1                    | *102.1                  | *111.6                  |
| Monocytes                                                   | (0.20 - 1.50)                                              | *10 <sup>9</sup> /L                                 |                         | 0.69                    | 0.40                    | 0.50                    | 0.80                    | 0.20                    |
| Neutrophils                                                 | (1.70 - 8.00)                                              | *10 <sup>9</sup> /L                                 |                         | 8.00                    | 3.50                    | 4.10                    | 4.00                    | 4.90                    |
| Platelet count                                              | (140 - 450)                                                | *10 <sup>9</sup> /L                                 |                         | 194                     | 172                     | 214                     | 244                     | 328                     |
| RDW                                                         | (11.0 - 16.0)                                              | %                                                   |                         | 14.2                    | 15.0                    | 14.4                    | 14.8                    | *17.5                   |
| Red count (Maids)                                           | (3.90 - 5.60)                                              | *10 <sup>12</sup> /L                                |                         | *3.56                   | 4.08                    | 5.21                    | 4.19                    | *3.54                   |
| White count (Maid)                                          | (3.40 - 11.00)                                             | *10 <sup>9</sup> /L                                 |                         | 9.80                    | 4.80                    | 6.90                    | 6.40                    | 6.30                    |
| TSH (Roche E170)                                            | (0.27 - 4.20)                                              | mU/L                                                | 2.5                     |                         |                         |                         |                         |                         |
| Red count (Maids)<br>Write count (Maid)<br>TSH (Roche E170) | (3.90 - 5.60)<br>(3.40 - 11.00)<br>(0.27 - 4.20)<br>End of | *10 <sup>12</sup> /L<br>*10 <sup>9</sup> /L<br>mU/L | 2.5                     | *3.56<br>9.80           | 4.08                    | 5.21                    | 4.19                    |                         |

This screen displays the patient's results in chronological order. Using the < and > buttons allows you to scroll from left to right across the page to view more sample dates.

• Clicking on a selected test in the left-hand column will display a summary window of the results for that test

| besktop - Microsoft Internet Explorer 🗧 🗖 🔀 |                                |                        |                  |                      |                    |             |                |                |                |                |
|---------------------------------------------|--------------------------------|------------------------|------------------|----------------------|--------------------|-------------|----------------|----------------|----------------|----------------|
| Patient Name:                               | TWENTYONE EDITESTPA            | TIENT Hospital No.:    | ICE2             |                      |                    | S           | ex: Female     |                | << Bac         | Admin          |
| Date of Birth:                              | 12 January 1982                | NHS no:                | 999 999 98       | 589                  |                    |             |                |                |                | Location       |
| p Address:                                  | 16 ANY STREET, MADE U          | P TOWN, DUMMYVILLE, FA | KE COUNTY, EX2 1 | AA                   |                    | Telephone f | lo:            |                | Edit Detail    | User:cpowell   |
| Date                                        |                                | < > >> Cumula          | tive Back        | Print                | Profile Tests Only | View        |                |                |                |                |
| Match up t                                  | oct roa dte perces invoctianti |                        |                  |                      |                    |             |                |                |                |                |
| Match up t                                  | est results across investigat  | ions                   |                  |                      |                    |             |                |                |                |                |
| IMPORTANT: 1                                | his is a summary and m         | ay not show commen     | ts from the orig | ginal report(s)      |                    |             |                |                |                |                |
| -                                           |                                |                        | -                |                      | Reported           |             |                |                |                |                |
| -                                           |                                | 🗿 FBC (Maidstone) -    | White count (Ma  | aid) for Twenty      | one Editestpatient | Web Pa 🔀    | 14 Feb 2011    | 15 Feb 2011    | 15 Feb 2011    | 15 Feb 2011    |
|                                             |                                |                        |                  | (across all investig | akiene) [#1000/11  | ~           |                |                |                |                |
| Investigation                               | /Test                          | white                  |                  | (across ai investiç  | adons)[.10-9)[] M  |             | 14 Feb<br>2011 | 15 Feb<br>2011 | 15 Feb<br>2011 | 15 Feb<br>2011 |
|                                             |                                | Refe                   | rence range: (3  | 3.40 - 11.00) (      | Jnits: *10^9/L     |             | 17:33          | 09:26          | 09:28          | 09:28          |
| FBC (Maidstor                               | ne)                            | There are results      | for this test w  | ith other units      | of measurement     | vailable    |                |                |                |                |
| Basophils                                   |                                | Sample Collected D     | ate              | Sample ID            | Value              |             | 0.00           | 0.00           | 0.00           | 0.00           |
| Eosinophik                                  |                                |                        |                  |                      |                    | 2.00        | 0.40           | 0.20           | 0.20           | 0.10           |
| Haematoc                                    | rit                            | 07 Jan 2011 11:42:00   |                  | H,11.7000023.2       | 2                  | 7.90        | 0.368          | *0.511         | 0.428          | 0.395          |
| Haemoglo                                    | bin (Maids)                    | 10 Jap 2011 12:42:00   |                  | H.11.7000025.F       | 4                  | *12.30      | 11.5           | 16.0           | 12.6           | *11.3          |
| Lymphocy                                    | tes                            | 10 Jan 2011 14:02:00   |                  | H.11.7000028.0       |                    | 6.20        | *0.60          | 2.10           | 1.40           | 1.10           |
| MCHC (Ma                                    | idstone)                       | 10 Jan 2011 14:53:00   |                  | H,11.7000032.0       | 2                  | *23.10      | 31.3           | 31.3           | *29.4          | *28.6          |
| Mean Cell                                   | Hb (Maid)                      | 11 Jan 2011 14:45:00   |                  | H,11.7000037.L       |                    | *15.60      | 28.2           | 30.7           | 30.1           | 31.9           |
| Mean Cell                                   | Vol (Maid)                     | 14 Jan 2011 11:00:00   |                  | H.11.7900001.E       |                    | *21.20      | 90.2           | 98.1           | *102.1         | *111.6         |
| Monocyte                                    | 5                              | 20 Jan 2011 00:00:00   |                  | H,11.4990100.4       | 4                  | *14.20      | 0.40           | 0.50           | 0.80           | 0.20           |
| Neutrophi                                   | s                              | 21 Jan 2011 09:48:00   |                  | H.11.7000088.M       | 4                  | 6.50        | 3.50           | 4.10           | 4.00           | 4.90           |
| Platelet co                                 | unt                            | 21 Jan 2011 16:04:00   |                  | H,11.7000106.H       | 1                  | 6.13        | 172            | 214            | 244            | 328            |
| RDW                                         |                                | 21 Jan 2011 16:37:00   |                  | H,11.7000112.4       | ۱                  | 5.60        | 15.0           | 14.4           | 14.8           | *17.5          |
| Red count                                   | (Maids)                        | 21 Jan 2011 16:44:00   |                  | H,11.7000113.0       |                    | *2.30 🚩     | 4.08           | 5.21           | 4.19           | *3.54          |
| White cou                                   | int (Maid)                     |                        | Graph            | Print                | Close              |             | 4.80           | 6.90           | 6.40           | 6.30           |
| TSH (Roche E                                | 170)                           |                        |                  |                      |                    |             |                |                |                |                |
|                                             | ,                              |                        |                  | ,                    |                    |             |                |                |                |                |
|                                             |                                |                        |                  |                      |                    |             |                |                |                |                |
|                                             |                                |                        |                  | End                  | of report          |             |                |                |                |                |
|                                             |                                |                        |                  |                      |                    |             |                |                |                |                |
|                                             |                                |                        |                  |                      |                    |             |                |                |                |                |
|                                             |                                |                        |                  |                      |                    |             |                |                |                |                |
|                                             |                                |                        |                  |                      |                    |             |                |                |                |                |
| 1                                           |                                |                        |                  |                      |                    |             |                |                |                |                |
| -                                           |                                |                        |                  |                      |                    |             |                |                |                |                |
|                                             |                                |                        |                  |                      |                    |             |                |                |                |                |

• Clicking on the **graph** box in the summary window will display a graph of the results for that test. The reference ranges are shaded green

**NB**: The first graph will take a long time to download. After this, they should load more rapidly.

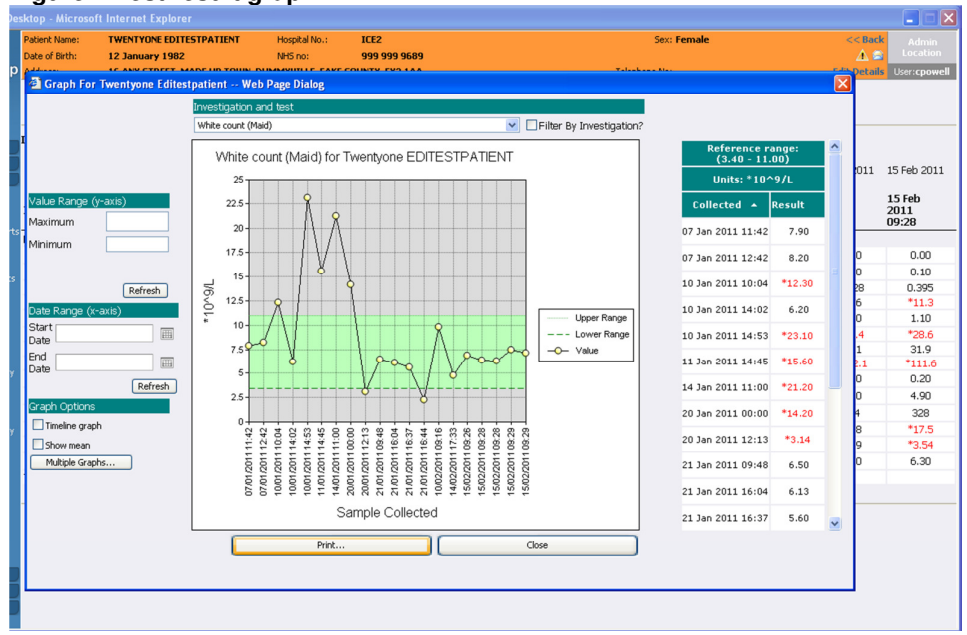

### Figure 1 Test result graph

Date: 08.01.2014

### **Downloading Hospital Reports**

As stated previously, Hospital generated pathology reports can be downloaded from ICE into the GP system. The patient report screen will display a **Download** button on the right-hand side of each report. Clicking on this will mark the report for download and it will be queued for the next scheduled PMIP run.

### Appendix A – Setting Up Passwords

The ICE password is set using the EMAS Manager. This is only available to an Administrator.

- 1. Click on the EMIS ball at the top left hand corner of the screen
- 2. Select System Tools
- 3. Select EMAS Manager
- 4. Select Test Requests (bottom left)
- 5. Tick and highlight the Provider Trust
- 6. Select **Test Requests** (button bar)
- 7. Select Users
- 8. Click on the user name
- 9. Type in the password as required (Password will be provided by the Trust)
- 10. Click OK
- 11. Save settings

### Appendix B – Setting Up Label Printers (Brother QL Series)

The printer set up must be performed for each PC that will be used for ICE, and the ActiveX component must be installed.

Two printer names will be used

- **IcePath1** for local printing where the label printer is attached to the PC
- **IceRecep1** for use as a shared printer. This will be located at the surgery reception desk

### Driver Download

Download the latest label printer driver either

- From the Brother website or
- From the GP practice server or
- From the CD in the printer box this should be the last option as it may not be the latest version

After downloading the drive, install by either

- Double clicking on the exe file or
- Using the .MSI Microsoft Install file

**Local Printer** – You will now be instructed to plug in and switch on the local printer

### Shared Printer - Go to Start - Settings - Printers & Faxes

In Printers & Faxes:

- 1. Add printer
- 2. Select Network printer/attached to other computer
- 3. Click on Next
- 4. Find printer using directory
- 5. Select printer & click on **OK** & complete the wizard

### Amending the Printer Settings

This must be performed on each computer with a printer attached.

- 1. Find the printer in Printers & Faxes
- 2. Select the printer

- 3. Click on **Properties**
- 4. On the **General** tab change the name of the printer
  - IcePath1 for local printer
  - IceRecep1 for shared printer
- 5. Select Printing Preferences button
- 6. Change paper size to **50mm wide, 33mm long, 3 mm feed & portrait orientation**
- 7. Click on OK
- 8. Select Advanced
- 9. Click on Printing defaults
- 10. Make same changes as 6 above
- 11. Click on OK
- 12. Click on OK

### **Shared Printer**

- 1. Select the correct printer
- 2. In Properties
- 3. Click on Sharing tab
- 4. Select Share this printer
- 5. Type in share name (IceRecep1)
- 6. Select List in directory

### Install the ActiveX Component

In the address bar of Internet Explorer type <u>https://mghgpoc01.admtw-</u> <u>tr.mtw-</u> <u>tr.nhs.uk/icedesktop/dotnet/icedesktop/printmanager/scriptxinstall.aspx</u> If the component has already been installed then you will be presented with this screen and you need go no further:

| 🖉 ICE Desktop Prin      | ting Component Installation - Windows Internet Explorer                                                                                                    |                                                                    |
|-------------------------|----------------------------------------------------------------------------------------------------|--------------------------------------------------------------------|
| 🕒 🗸 🖉 http              | os://mghgpoc01.admtw-tr.mtw-tr.nhs.uk/icedesktop/dotnet/icedesktop/printmanager/ScriptXIsInstalled.aspx                                                                                          | Google                                                             |
| Ele Edit View           | Favorites Iools Help                                                                                                    |                                                                    |
| 😭 🕸 🏀 ICE Des           | ktop Printing Component Installation                                                                                                    | 💁 * 🖾 🔹 🖶 * 📴 Bage * 🎯 Tgols * 🕢 * 🔐                               |
| sunquest<br>ICE Desktop | ICE Desktop Pr                                                                                                    | inting 🍯                                                           |
| web access              | Additional printing component is already insta                                                                                                    | lled on this workstation.                                          |
|                         | This component allows printing of documents and labels without using Internet Explorer's print di<br>paper, the margins and other advanced features including selecting the paper size and tray. | alog. It also allows ICE Desktop to control the orientation of the |
|                         | If necessary, the component can be managed using Window's Control Panel.                                                                                                    |                                                                    |
|                         | 🐱 Add or Remove Programs                                                                                                    |                                                                    |
|                         | Currently installed programs: Show upgates Sort by: Name                                                                                                    |                                                                    |
|                         | Remove (65.433.30)                                                                                                    |                                                                    |
|                         | Last Used On 17/08/2009                                                                                                    |                                                                    |
|                         | Add New To remove this program from your computer, click Remove. Remove                                                                                                    |                                                                    |
|                         |                                                                                                    |                                                                    |
|                         | Add Remove Size 67.36MB                                                                                                    |                                                                    |
|                         | Alle Size 9.87MB                                                                                                    |                                                                    |
|                         | Set Brogram Size 93.27MB                                                                                                    |                                                                    |
|                         |                                                                                                    |                                                                    |
|                         |                                                                                                    |                                                                    |
|                         |                                                                                                    |                                                                    |
|                         |                                                                                                    |                                                                    |
| Done                    |                                                                                                    | 😈 Internet 🔍 100% 👻 🛒                                              |

If it has not yet been installed, then follow the instructions from this screen and accept the default at all the prompts:

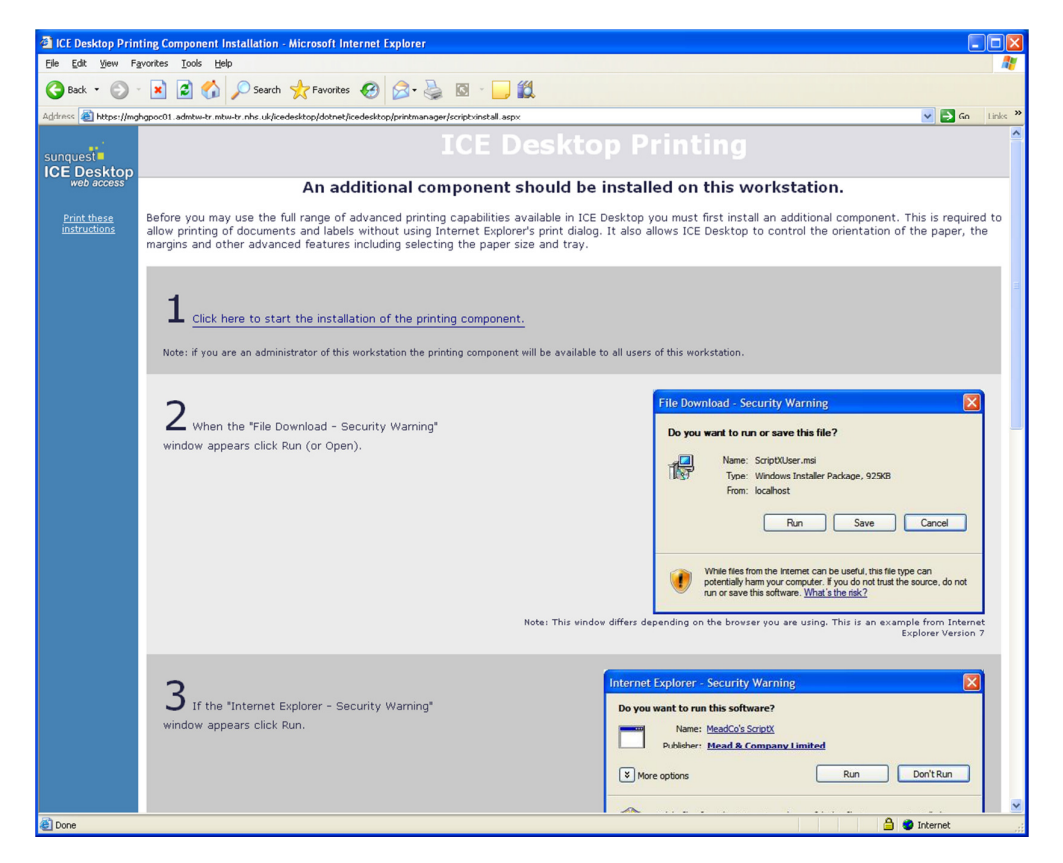

MI-IT-MT-ICEEMISWEB-GP User GuideVersion 1.21 Author: carol.powell Date: 08.01.2014

### Appendix C – FAQs

### 1. What about the District Nurses?

The District Nurses are to continue using the pre-ICE system until such time as either they, or the practice, feel that the ICE requesting system is preferable.

### 2. What if I can't collect the sample at phlebotomy?

It is suggested that the samples are collected before labels are printed. If the sample cannot be collected and the patient must return for phlebotomy the sample is not updated at this point and will remain at the POS (postponed) stage until successful collection. If the labels already been printed and collection is unsuccessful please stick the label onto a sheet of paper and put this in the red specimen box. This will be picked up by the labs and dealt with accordingly.

### 3. What about patients that must be sent to the hospital for phlebotomy?

Print a 'Postponed Summary Request Sheet' for the order and give this to the patient to take to the hospital phlebotomy clinic. This will provide the hospital phlebotomist with all the information they require

### 4. What about patients that arrive for phlebotomy with a hospital request form?

Collect the sample but do not add the request to the GP system. Put the sample and the form in the red sample collection box and send to the lab.

You will need to hand-write the patient details on the specimen container

### 5. What happens when the computers go down?

If the ICE system goes down you will need to revert back to ordering and collecting the tests using the pre-ICE system. If the GP system goes down and you cannot access the patient record, please use the manual Kent Pathology Network request forms.

Computer failure may cause a major problem for phlebotomy clinics and these may need to be postponed.

In the case if ICE failure contact the Pathology lab at Maidstone Hospital

### 6. Where can I get replacement labels for the label printers?

The replacement Brother QL printer labels can be found on Amazon Brother DK-22223 - Thermal paper - Roll (50mm x 30.5 m) Or from wherever you can get the best price.

# 7. Do I have to take responsibility for the results of a hospital request that I have downloaded into my GP system from ICE if I have not made the request?

ICE offers the benefit of allowing GPs to download hospital pathology reports into the GP system to maintain a complete pathology record for the patient. It is the opinion of the Pathology department at MTW NHS Trust that responsibility for dealing with pathology reports lies with the original requestor, or a designated colleague. The ability to download these reports is for information only.